### What's New in NetBrain Consultant Edition 6.2

Innovations in Portable, Map-Driven Network Automation

**NetBrain Technologies** 15 Network Drive Burlington, MA 01803 +1 800.605.7964 nfo@netbraintech.com www.netbraintech.com

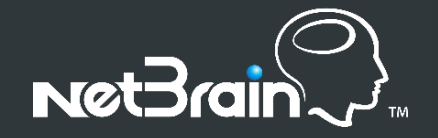

### NetBrain Network Automation: Enhance Existing Workflows

NetBrain Consultant Edition 6.2 provides fast and accurate **collection**, **visualization**, and **analysis** of critical network data, without the need to write any scripts. Consultant Edition is a **portable solution** that can be installed directly on your laptop and plugged into any network.

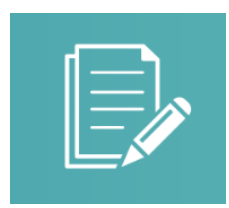

### **Network Documentation**

80% of network diagrams are out-of-date. Automation eliminates the need to manually create and update network documentation.

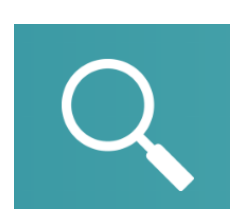

### **Network Troubleshooting**

Data collection and analysis for troubleshooting is a manual process. Automation can streamline network diagnoses.

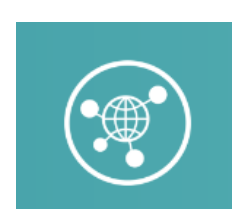

### Design Engineering & Change Management

Network changes are prone to human-error. Automation can ensure safer changes by validating against "golden" design templates.

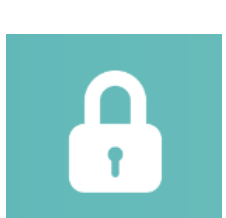

### Cyber-Security & Defense

Foolproof security requires proactive network hardening. Automation can enhance compliance with security checklists.

### What's New in Consultant Edition 6.2

#### Executable Runbook

- New! Runbook Automation
- New! Instant Qapp

1

- New! Qapp Wizard
- New! Parser Library
- Qapp Full Editor

#### **3** System Administration & Discovery

- License & Group Admin Management
- Node Sharing Mechanism
- Multi-Vendor Support
- New! CLI Command Import
- New! API Integration
- New! Auto Update

4

#### 2 Dynamic Map

- Virtualization Support
- Layer 2, Cisco LWAP, & MPLS Cloud Support
- Better Interface Discovery

#### Other Enhancements

- User Interface Redesign
- Controller/Client Relationships
- Miscellaneous Improvements

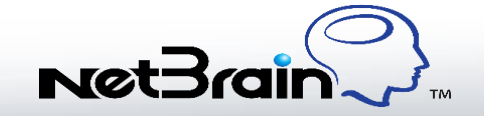

# Executable Runbook

Automate any network task

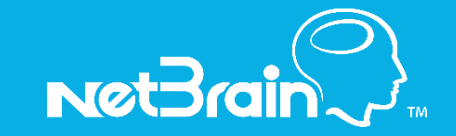

### Introducing Executable Runbooks

Many organizations use playbooks to capture IT knowledge and guide best practices. NetBrain's Executable Runbook technology enables teams to digitize knowledge, making it executable and repeatable. Each runbook represents an automated workflow which can be customized without scripting.

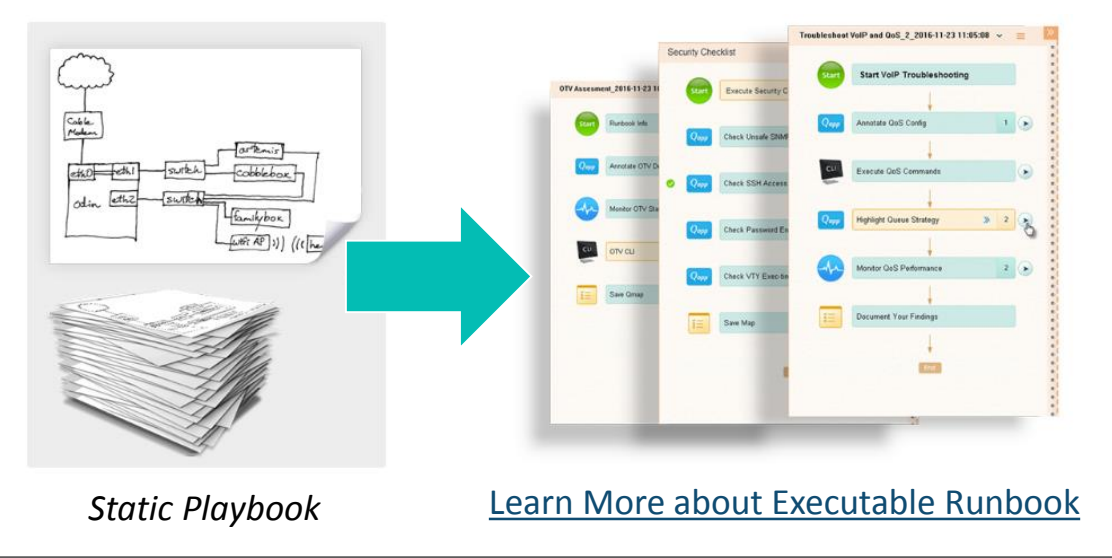

|                    | Static Playbooks | Executable Runbooks |
|--------------------|------------------|---------------------|
| Digitize Knowledge | No               | Yes                 |
| Track Results      | No               | Yes                 |
| Executable         | Yes              | Yes                 |
| Community-backed   | No               | Yes                 |

### Customize Runbook Automation without Scripting

Consultants can digitize their expert knowledge by creating runbook workflows. Runbooks can be customized to automate any data analysis without scripts. Runbook nodes can be used for basic data collection (CLI command, ping, traceroute) or for advanced data analysis, via Qapp. Simple Qapps can be built with NetBrain's *Instant Qapp* and more advanced Qapps can be built using NetBrain's visual programming environment.

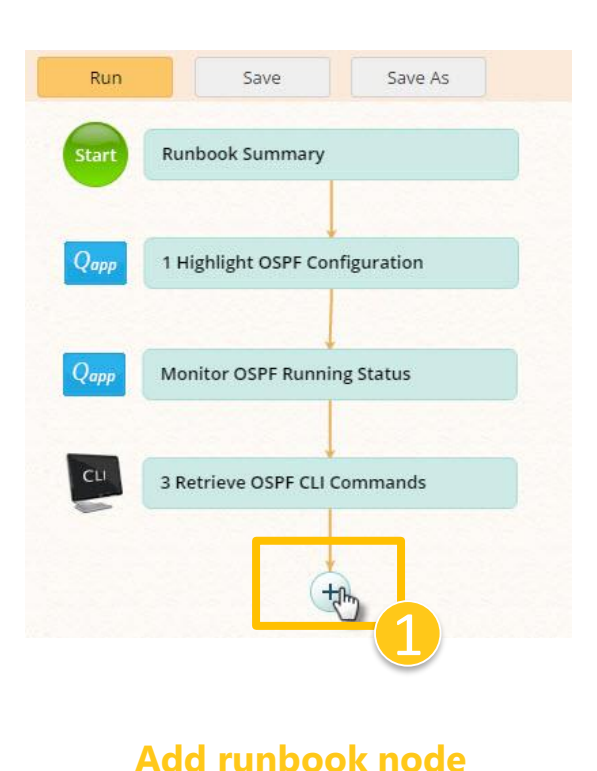

Add Node Add a node After Add a Node Before
 + Qapps Qapps The Qapp collecting **CLI** Command via the CL Qapp **Overall Health Monitor** FHR 88.87.100 Ping Traceroute Free Text Add Cancel

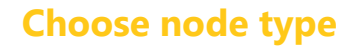

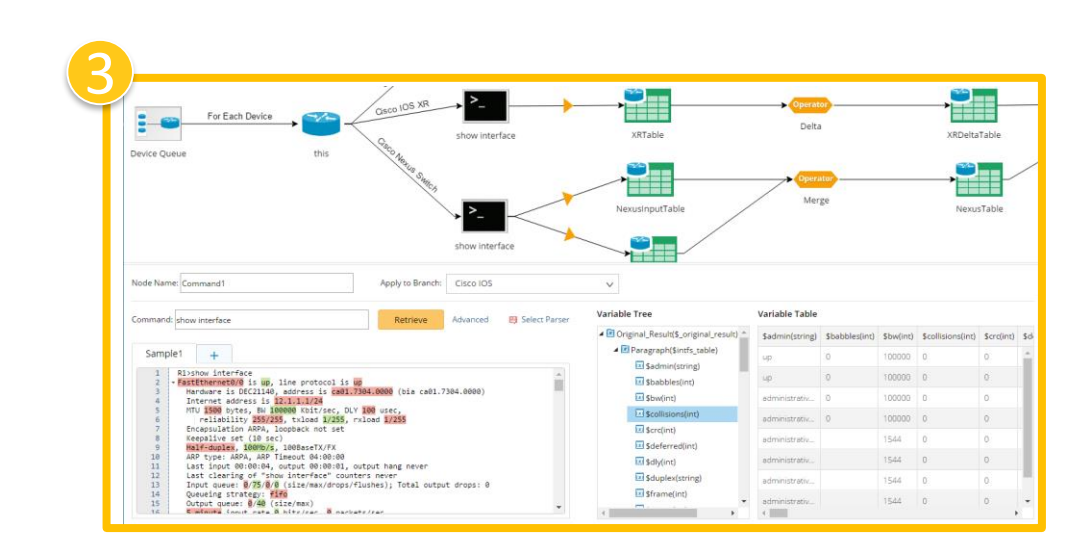

#### **Build advanced automation with visual programming**

### Runbook Example: Troubleshoot Repetitive Network Issues

Example: A web application is slow. Execute a Runbook workflow to identify common network issues across hundreds of devices and interfaces.

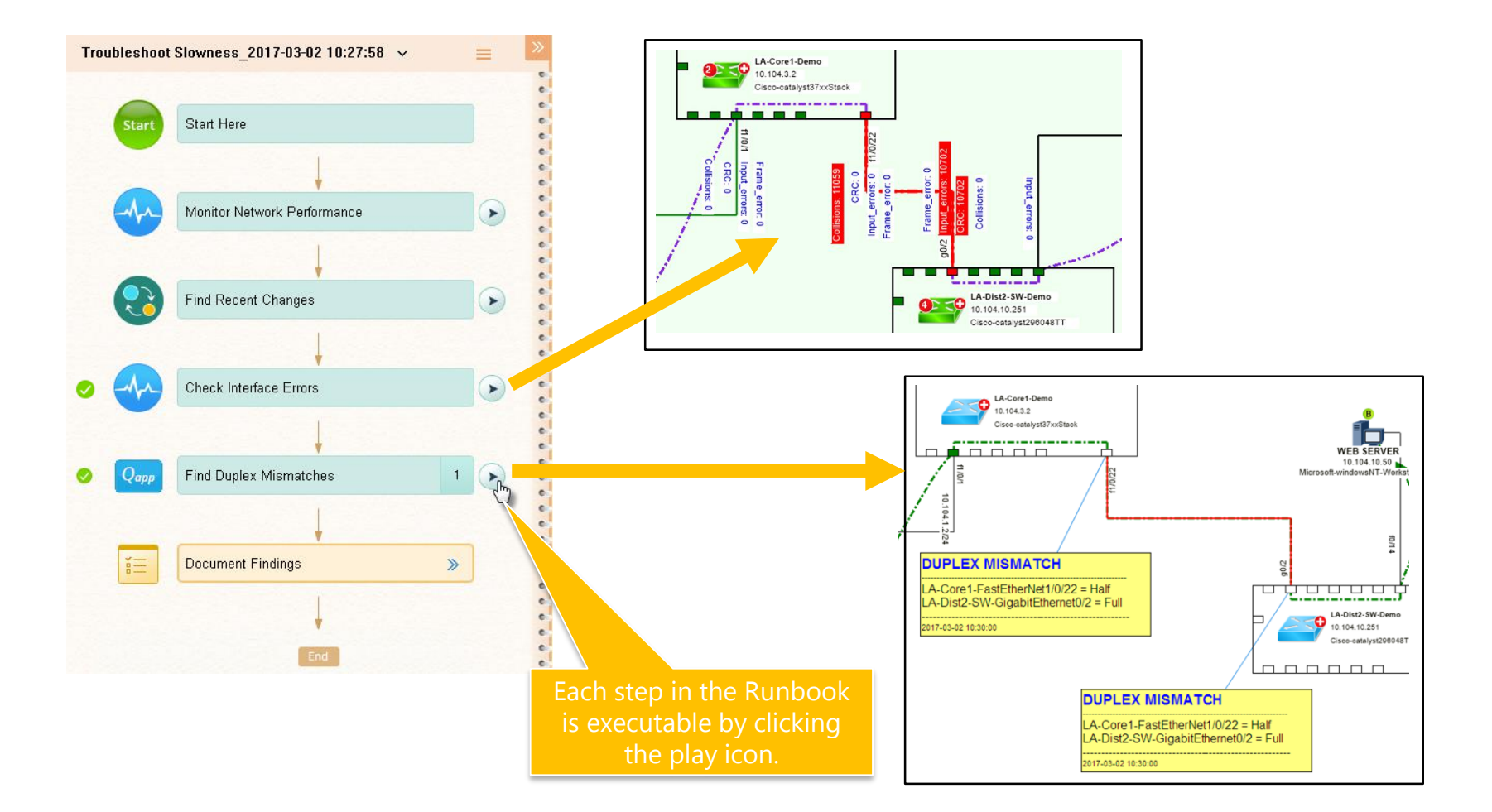

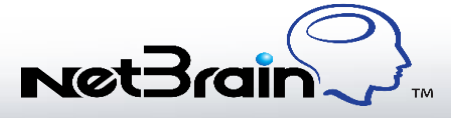

### Use Cases for Executable Runbook

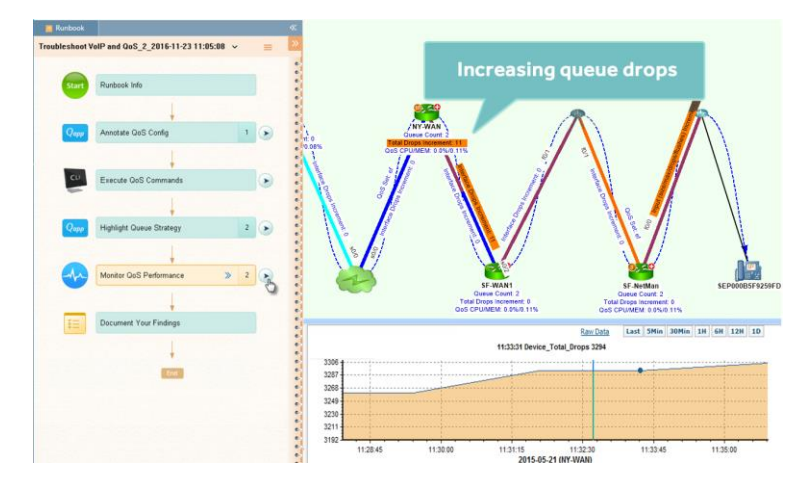

*Troubleshoot Complex Technologies* Digitize repetitive tasks and best practices for troubleshooting technologies like QoS

#### *Monitor Performance Hotspots* Periodically check if performance indicators are exceeding thresholds

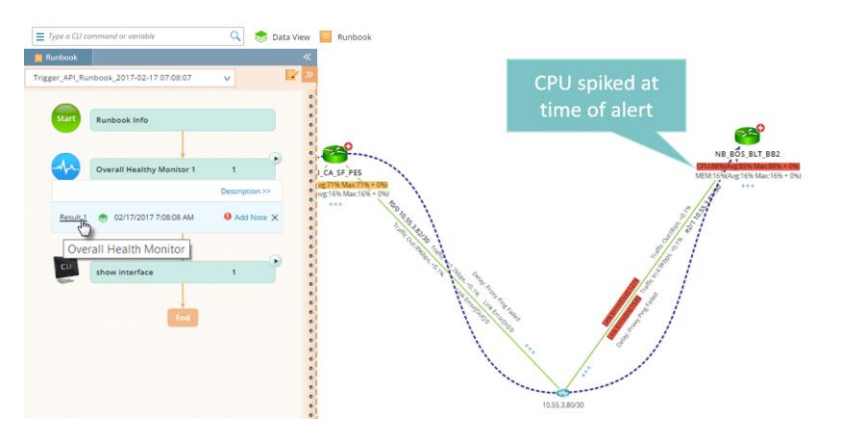

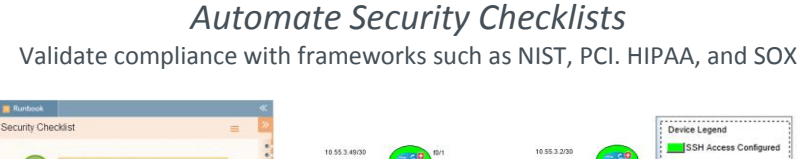

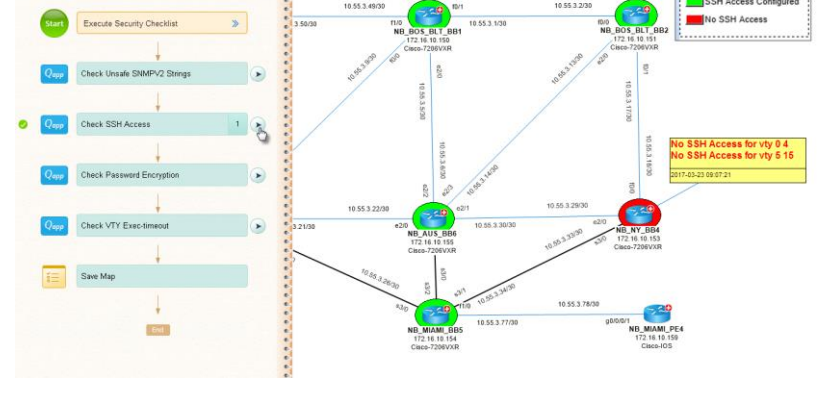

*Mitigate Risk of Changes* Validate changes against a "golden" template to minimize the risk of a misconfiguration

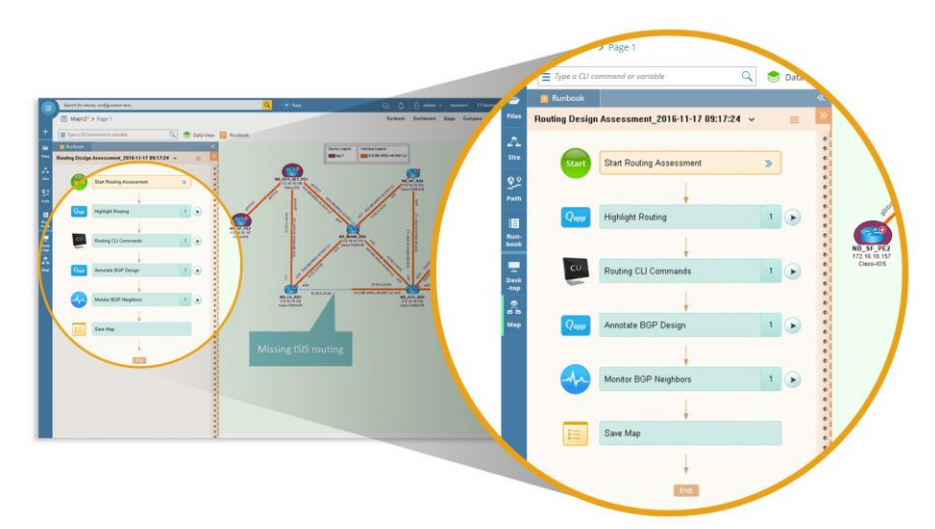

### New "Instant Qapp" Capability

Qapps are "quick applications" that automate CLI commands without the need for extensive scripting. Instant Qapp is a way to automate CLI commands so consultants can spend less time manually collecting data. Users can drag/drop/overlay any CLI data onto the map:

Ins

Search any CLI data

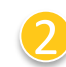

- Drag/drop a data type to the map
- NetBrain will perform the CLI automation:
  - Log into each device on the map, а.
  - Issue the relevant CLI command
  - Extract the relevant CLI output С.
  - Overlay the data on the map d.

| Start Page 🔒 Qmap1* × +                        |                                                                                                    |           |
|------------------------------------------------|----------------------------------------------------------------------------------------------------|-----------|
| Instant Qopp                                   |                                                                                                    |           |
|                                                |                                                                                                    |           |
|                                                |                                                                                                    |           |
| Instant Qapp - Qmap1 4 ×                       |                                                                                                    | [0]       |
| show version                                   |                                                                                                    | _         |
| G 5 results found with Live Data ✓ Filter by   | 192.168.11.64/29                                                                                                    | Î         |
| show version (Cisco Router, Cisco IOS Switch)  |                                                                                                    |           |
| 🔤 software 📃 🔤 uptime                          |                                                                                                    | +<br>100% |
|                                                | Contraction of the second second seco |           |
|                                                | More Constant State State Stat | Т         |
| test I (Cisco Router, Cisco IOS Switch)        |                                                                                                    | 01:50 PM  |
| snow interface(Cisco Router, Cisco IOS Switch) |                                                                                                    |           |
| ■ intfs_table                                  | NB_BOS_HQ_CE2                                                                                                    |           |
|                                                | NB_BOS_DC_RTR2 version:15.3(3)XB12                                                                                                    |           |
|                                                | version:15.3(3)XB12 Apply variables to all applicable devices                                                                                                    |           |
|                                                | version                                                                                                    |           |

### Instant Qapp: Save as Qapp

After selecting data to view on the map with Instant Qapp, users can choose to save the task as a Qapp. Once the Qapp has been saved, it can be added as a node to enhance any runbook workflow.

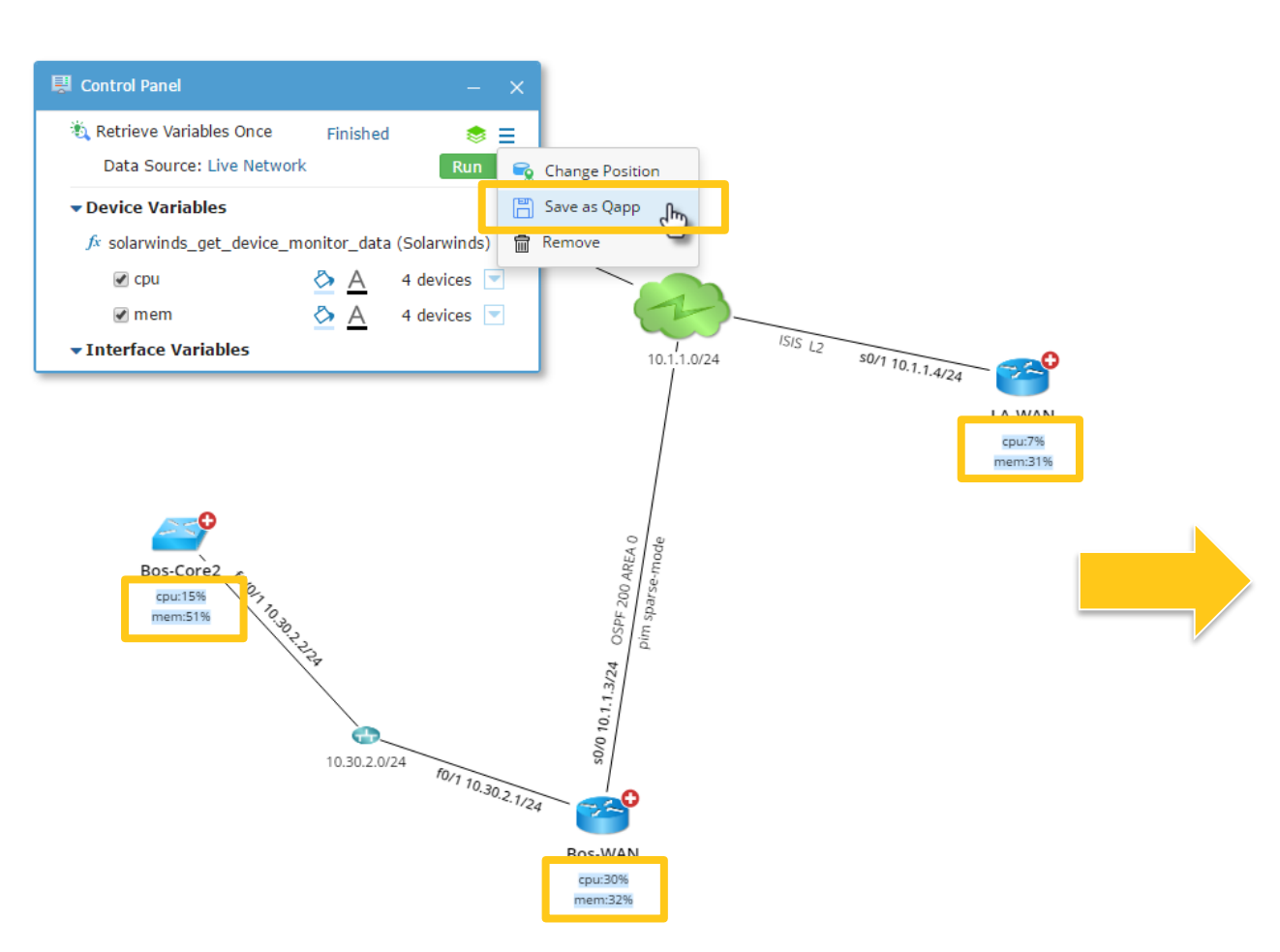

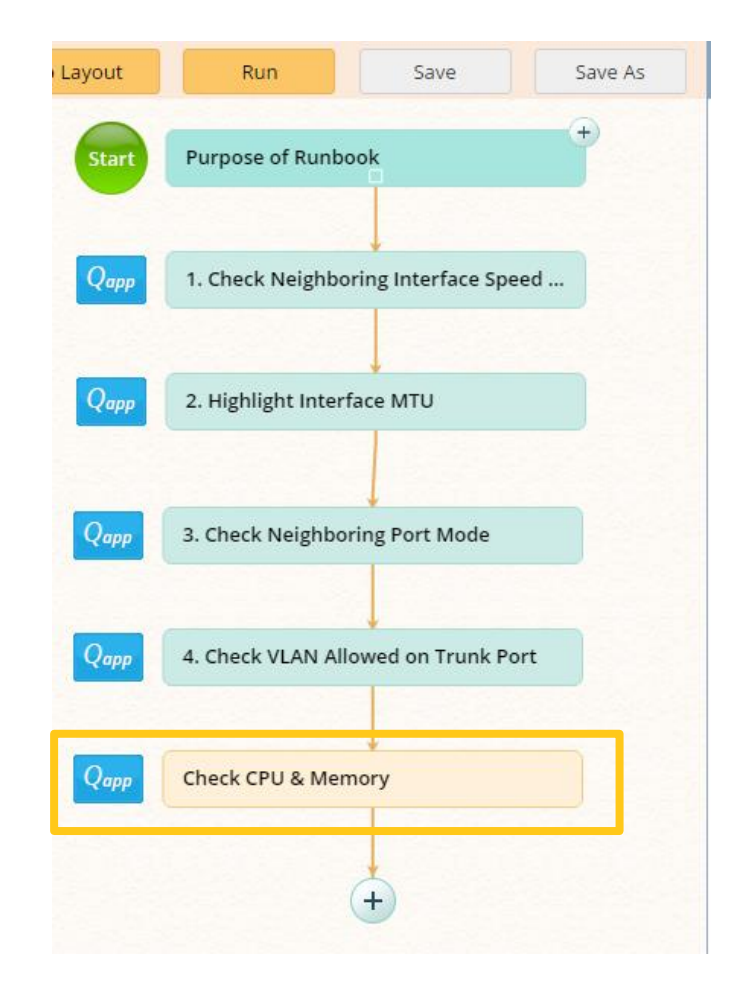

### Instant Qapp: Search Results and Runtime Options

- Search results can be filtered based on device types on the map, and result type.
- Data can be pulled from the live network (default) or other data folder.
- Two modes of data collection: 1. Refresh to update data once 2. Monitor to retrieve data in a loop
- Visualization can be enabled or disabled on the map
- Results are visually categorized by type:
  - » CLI Parsei 🚬
  - » Configuration Parser
  - » Variable Group 🐱
  - » Device Property
  - » Interface Property
  - » Monitor Qapp 💀
  - » Annotate Qapp 🚦

|    | Instant Qapp - Qmap1                                                | φ×  |
|----|---------------------------------------------------------------------|-----|
|    | сгс                                                                 | Q   |
|    | G Drag variable and get value from Live Data ∨ Filter               | by  |
|    | show interface(Cisco Router, Cisco IOS Switch)                      |     |
|    | ■ intfs_table +                                                     |     |
|    | show interface(Cisco Router, Cisco IOS Switch)                      |     |
|    | intfs table                                                         | 1   |
|    | Show flach(Cisco Router Cisco IOS Switch)                           |     |
|    |                                                                     |     |
|    | i≡ flash_table →                                                    |     |
|    | Check Interface Speed and Duplex(Cisco Router,.                     |     |
|    | Monitor Interface Errors(Cisco Router, Cisco IOS S.                 |     |
|    | test 1(Cisco Router, Cisco IOS Switch)                              |     |
|    | show interface(Cisco Router, Cisco IOS Switch)                      |     |
|    | ■ intfs_table +                                                     |     |
|    | input_error crc                                                     |     |
|    | show version(Cisco Router, Cisco IOS Switch)                        |     |
|    | exec version                                                        |     |
|    | Monitor Queue Detail (Cisco Router, Cisco IOS Swit                  |     |
|    | Monitor Switching Changes(Cisco IOS Switch, Cisco                   |     |
|    | Check Interface Speed and Duplex (Cisco Router,.                    |     |
|    | Monitor Interface Errors(Cisco Router, Cisco IOS S.                 | 💌   |
|    | Sample                                                              | φ×  |
|    | 1 R1>show interface                                                 |     |
|    | 2 FastEthernetO/0 is up, line prot                                  | oc  |
|    | 4 Internet address is 12 1 1 1/2                                    | 15  |
|    | 5 MTU 1500 bytes, BW 100000 Kbit                                    | :/s |
| 4  | 6 reliability 255/255, txload                                       | 1 1 |
|    | 7 Encapsulation ARPA, loopback r                                    | lot |
| ed | <pre>6 Keepalive set (10 sec) 9 Half-duplex, 100Mb/s 100Base1</pre> | x/  |
|    |                                                                     |     |
|    | Detail Sample                                                       |     |
|    | 📼 Site 🙋 Instant Qapp                                               |     |
|    |                                                                     |     |

Sample data provide when a result is select

### Review of Qapp Visual Programming

The Qapp Editor allows for more granular control with regards to Qapp data collection and display options.

The Execution Flow shown below defines the execution sequence of nodes within a Qapp as well as the relationships or conditions among the nodes. The overall execution flow consists of the following components:

- **Canvas**: A Canvas is a modular piece of logic that serves as one for the elements of the overall Execution Flow. Each Canvas is built for a particular network task. It is where you indicate how to retrieve, parse, and analyze the desired data from the live network.
- If Condition: An If Condition is a decision node within the execution logic. It is based on variables from a global data table (retrieved from the Table Input) or from the previous Canvas node.
- **Dialog**: A Dialog is a user input prompt that opens a dialog box during Qapp execution.

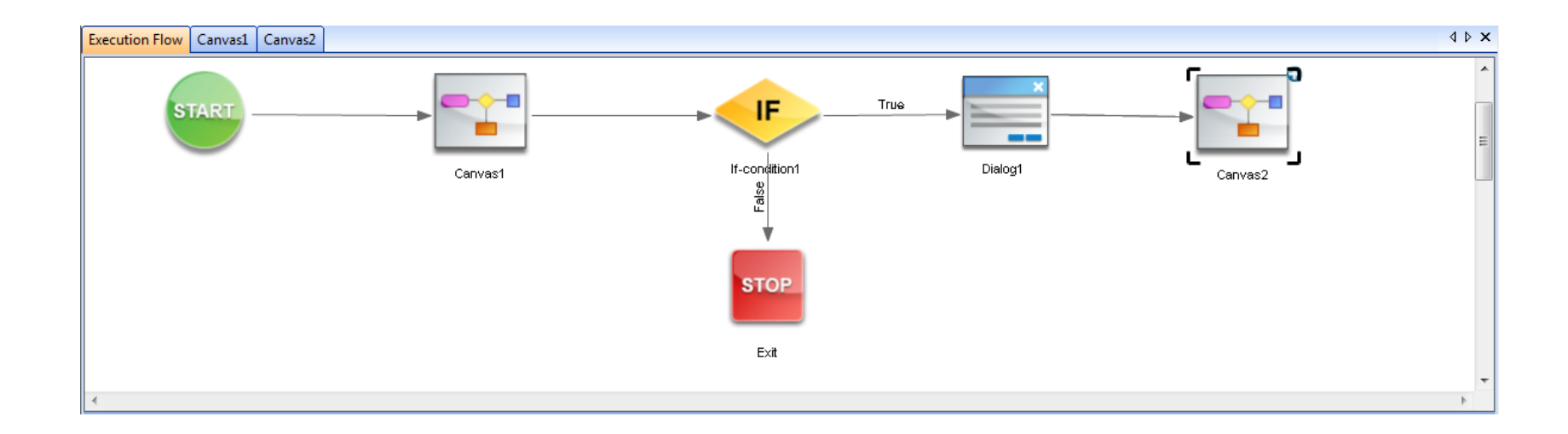

### Writing a Qapp: Canvas Elements

The Canvas is used to define the primary runtime logic of the Qapp. A Canvas is built from the following components:

- **Device Queue:** Specifies a group of devices for the Qapp to run on during execution.
- **Device:** Used to define the Command Type (CLI command, Configuration file, Ping, Traceroute, or SNMP). It is also where the Qapp logic branches e.g., to accommodate different commands for different vendor devices.
- **Command and Parser:** Specifies the CLI commands for retrieving data from live devices, the rules to parse the output, and how to convert the output into variables (you can select a pre-built parser from the parser library).
- **Data Table:** The Device Data Table stores the data parsed from a particular device and the Global Data Table stores all device data.
- **Table Operator:** Used to process data from one or more table nodes. For example, you can use the Table Operator to filter or merge data from two Device Data Tables into a single table.
- Output: Specifies how to present the Qapp execution results ("Alert Message", "Highlight map", "Monitor Data", etc.)

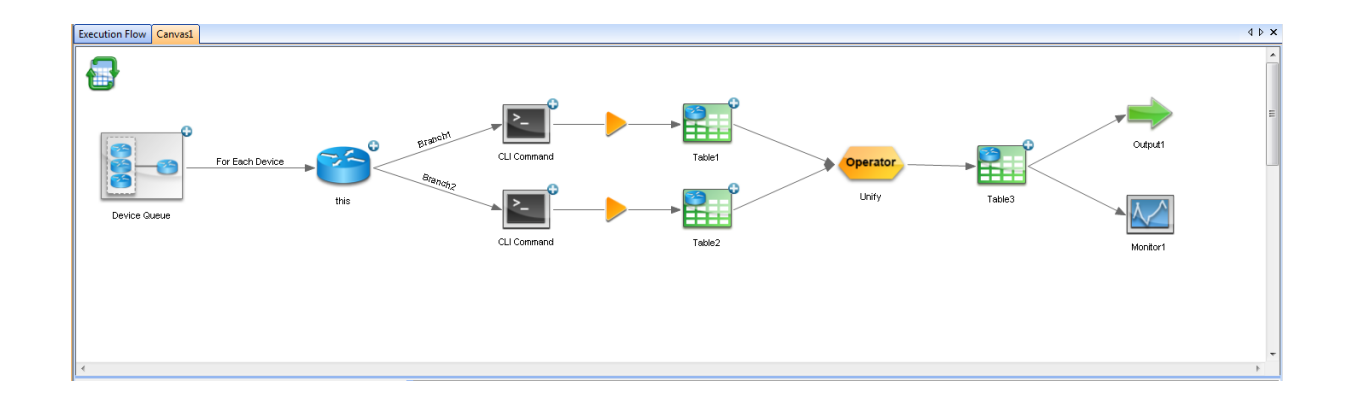

### Qapp Full Editor Enhancements

The following enhancements to the Qapp Editor have been made:

- New Draw Note and Draw Label function
   (Device Label or Interface Label) in Basic Output.
- New **Unify Table Operator** to unify the Device Data Tables across branches.
- Displays Basic Output nodes in the full editor to better present analysis and output logic.
- New and more flexible node extension method.
- Integrates Device Input into Device Queue.
- Enhances the functions of existing parsers and supports a new Script Parser.

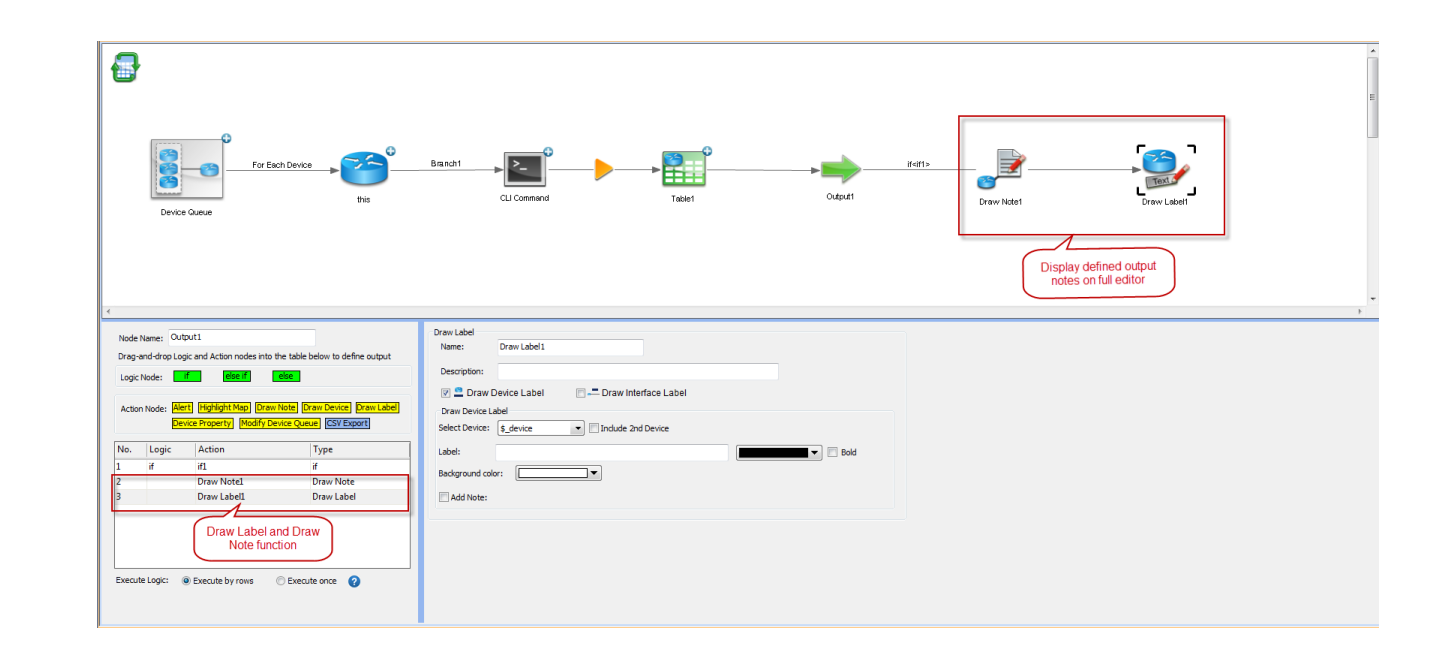

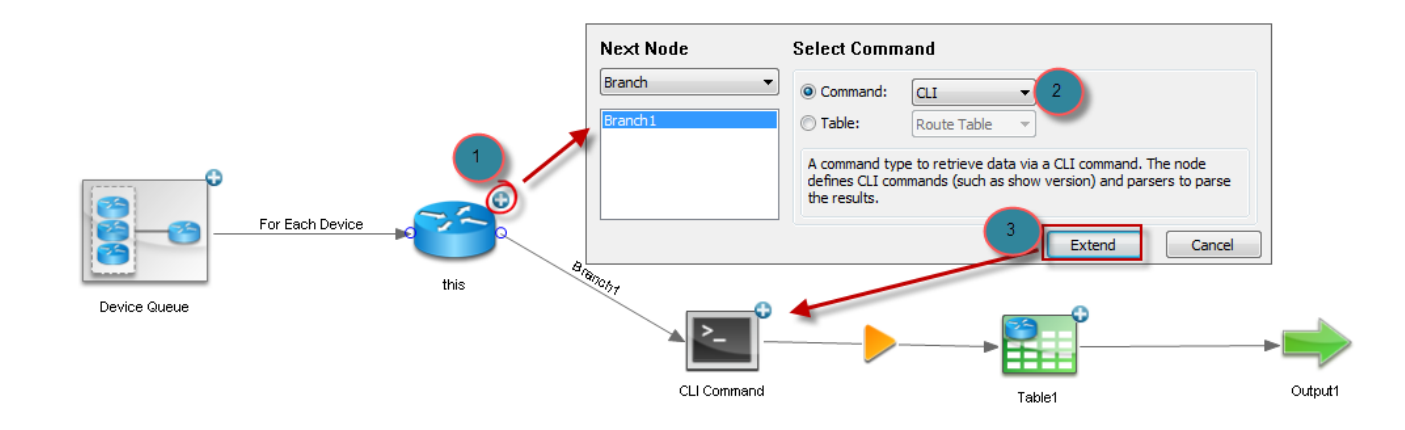

### New Qapp Wizard: 4 Types of Tasks

The Qapp Wizard guides the user through a simplified workflow for creating a Qapp for the following tasks:

- **Monitor**: Periodically retrieve live data and display the results on the Qmap.
- Annotate Map: Highlight devices or interfaces with annotations according to the analysis result on the Qmap.
- Neighbor Check: Analyze configuration, running status or others for consistency between neighbor devices.
- **CSV Report**: Generate a customized network device information report.

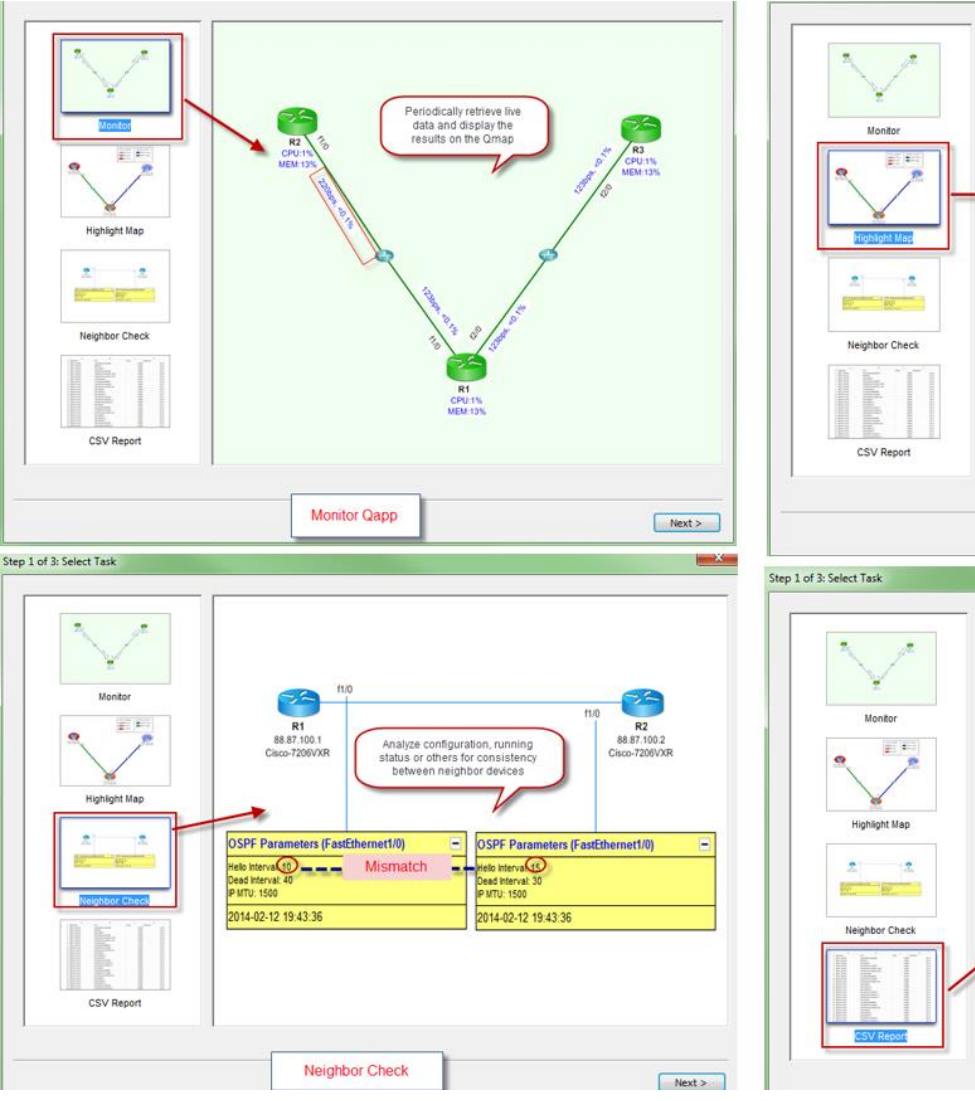

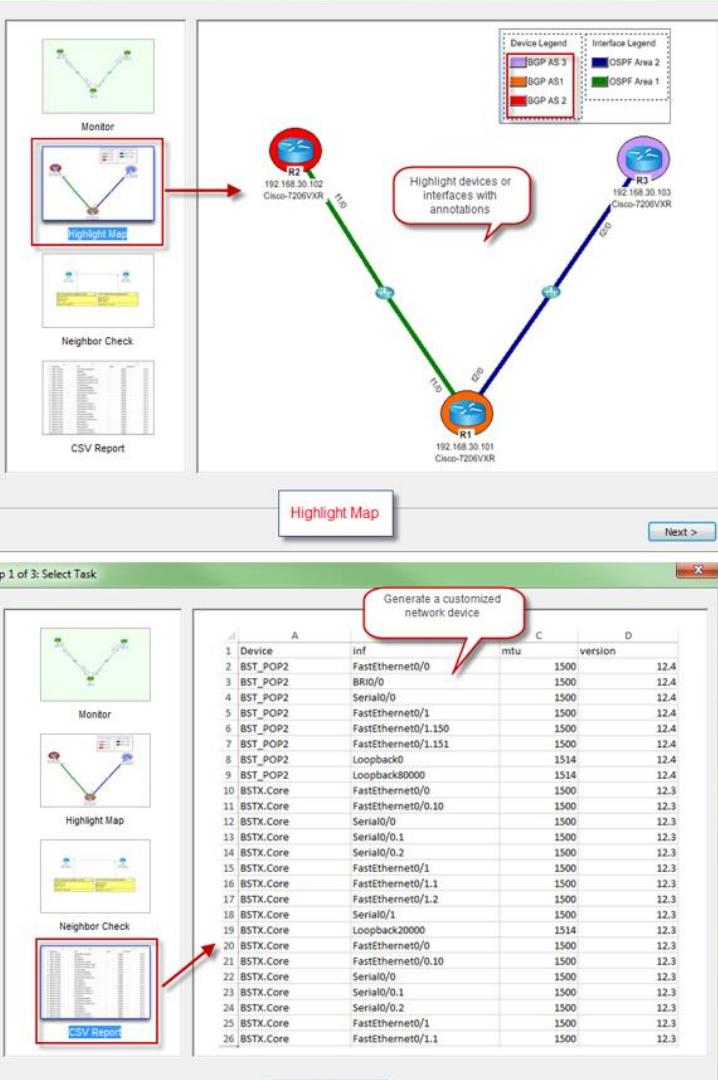

### Qapp Wizard: 3 Easy Steps!

Write your first Qapp in 3 easy steps:

- 1. Select a task The wizard offers four different types of tasks you can build a Qapp for: monitor, annotate, neighbor check, and report.
- 2. Select a parser Parsers extract important data from the live network e.g. via a configuration file or CLI command. NetBrain CE 6.2 includes a library of pre-built parsers and associated data variables.
- 3. Define the output You can specify display positions on the map for the output data, and add interface-level notes and annotations.

|                          | Step 2 of 3: Specify a parser and check variables | Step 3 of 3: Specify the positions for monitoring items                                                                                                    |
|--------------------------|---------------------------------------------------|----------------------------------------------------------------------------------------------------|
| Step 1 of 3: Select Task | Command Configuration                             | Create device note by:     Select     Image: Soutput_rate     Image: Soutput_rate     Image |
| CSV Report               |                                                   | Specify interface name variable:<br>For Command: Select  For Configuration:                                                                                                    |
|                          |                                                   | < Back Finish                                                                                                    |

### Parser Library

CE 6.2 includes a new parser library that stores dozens of built-in parsers and customized parsers. The parser library supplies thousands of data variables, extracted from the output of pre-defined CLI commands and configuration files, that can be used in Qapp logic and data collection.

- Preview, create or edit a parser in Parser library
- Call a parser during Qapp Creation without having to write any regular expressions

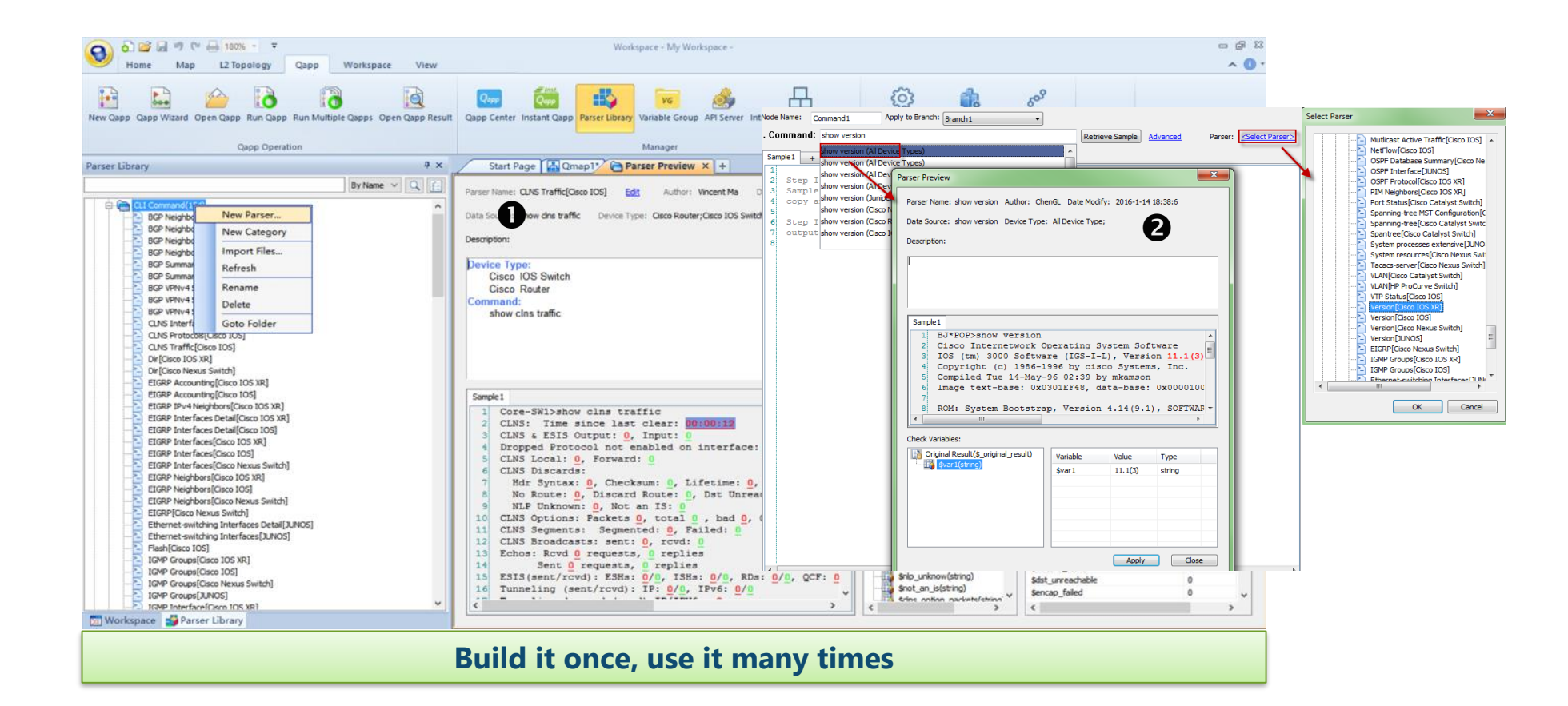

## Dynamic Map Visualize any network data

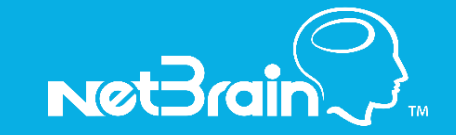

### Dynamic Map: End-to-End Network Visibility

With NetBrain, a Dynamic Map is the user interface for network automation, providing end-to-end network visibility. A Dynamic Map provides several benefits over traditional 'static' network diagrams:

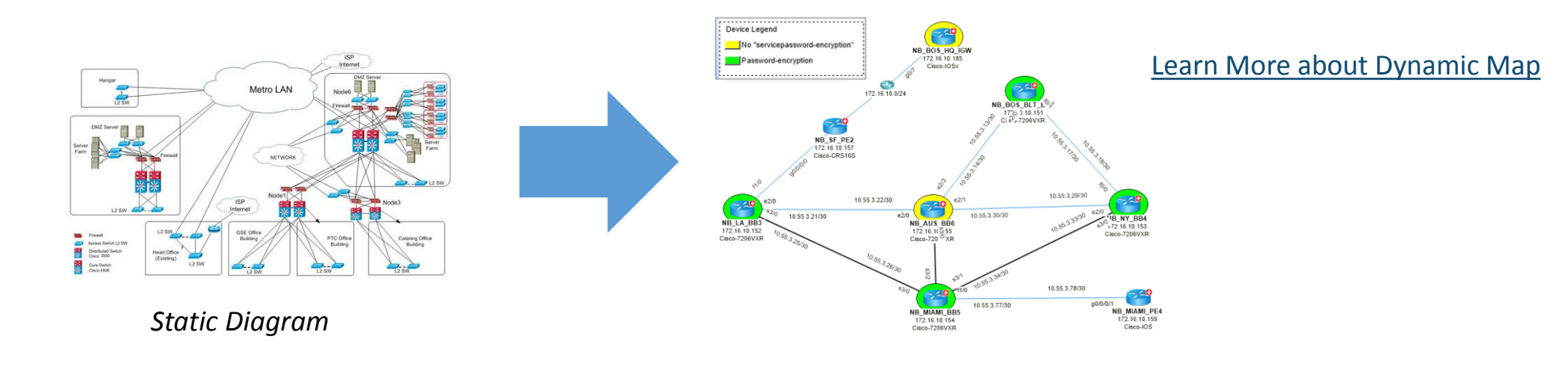

|                                         | Static Diagrams  | Dynamic Maps    |
|-----------------------------------------|------------------|-----------------|
| Time to create                          | Hours            | Seconds         |
| Degree of detail                        | One layer        | Infinite        |
| Update method                           | Manual Automated |                 |
| Automated workflows                     | No               | Runbooks        |
| Embedded results                        | No               | Yes             |
| Automated workflows<br>Embedded results | No<br>No         | Runbooks<br>Yes |

### Dynamic Map

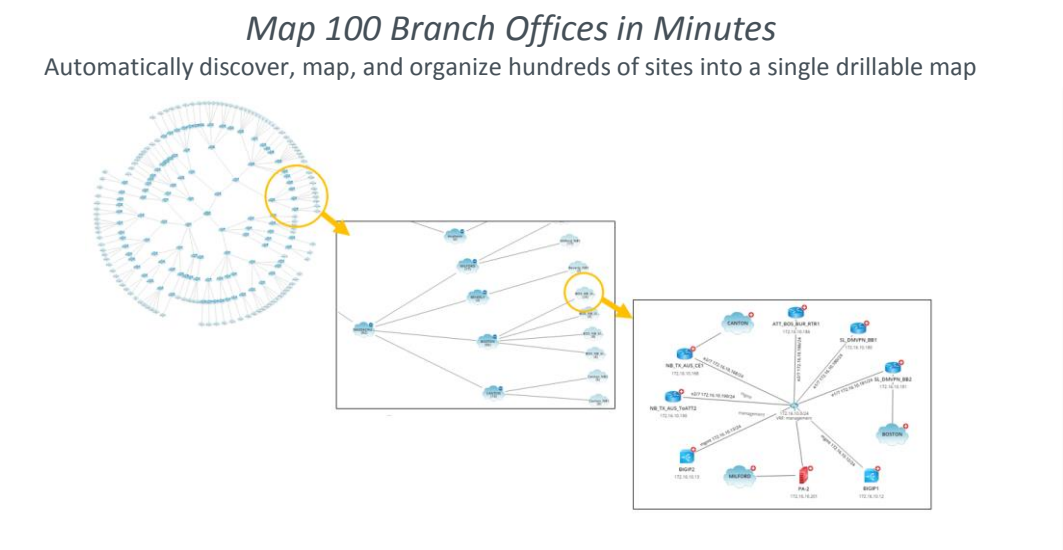

#### Assess Network Design Visualize any aspect of the network's underlying design

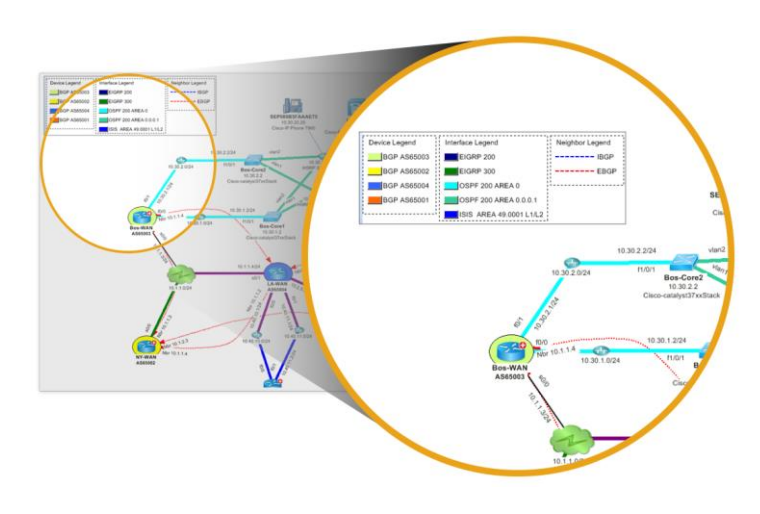

#### Automate Network Documentation Automatically produce fully-editable and up-to-date Visio diagrams

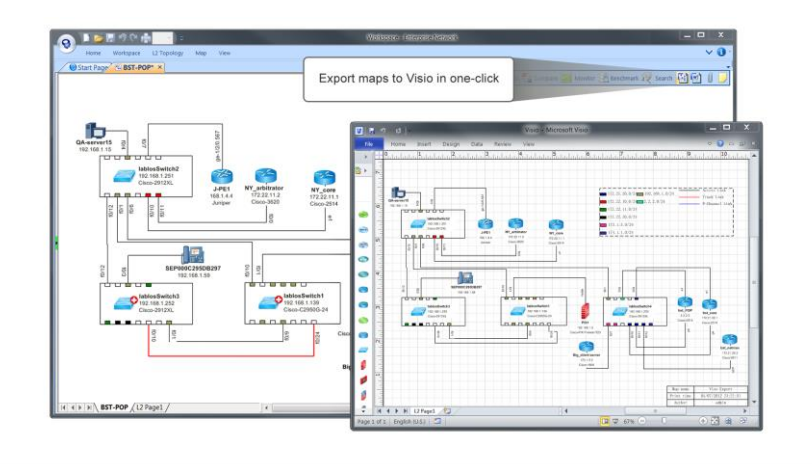

#### *Produce Asset Reports with One Click* Create an inventory report for the whole network, a site, or a device type

| Asset Report                                                  |                        |              |                     |         |                  |                                |                                              | 🗆 X 🗋                    |                                                                                                    |                 |
|---------------------------------------------------------------|------------------------|--------------|---------------------|---------|------------------|--------------------------------|----------------------------------------------|--------------------------|----------------------------------------------------------------------------------------------------|-----------------|
| Home                                                          |                        |              |                     |         |                  |                                |                                              | ^                        |                                                                                                    |                 |
| Create Asset<br>Report Dates<br>CSV Attribute<br>Data Manager | C Addition of the same | Expor        | t asset             | repo    | rt to Excel in   | n one-click                    | ]                                            |                          |                                                                                                    |                 |
| G Entire Network-Site                                         | Hostname               | Management   | Management          | Degen   | ma anthiam       | Lineday Model                  | Colleges Contribution MICA                   | diam Cana                |                                                                                                    |                 |
| H Cast Coast                                                  | # Bos-Core1            | 10.30.1.2    | f1/0/1              | 01      | A                |                                |                                              |                          | (CONTRACTOR )                                                                                                   | Distance in the |
| H West Coast                                                  | # Bos-Core2            | 10.30.2.2    | f1/0/1              | Cit in  | -                | التاريب والمراجع ومتبد للسارية |                                              | _                        | 0                                                                                                    |                 |
| C Contraction                                                 | er Bos-dist1-SW        | 10.30.10.252 | vien1               | C:      | Fighte (1999)    | n vagetayour Port              | TOUS DES REVIEW                              |                          |                                                                                                    | 0.00            |
| D Cocol                                                       | # Bos-det2-SW          | 10.30.10.251 | vien1               | 01      | Arisi A          | - 17 - A' -                    | = = 📅 General -                              | A Conditional Formatting | insert - E - Ar                                                                                                 | 100             |
| E Shared                                                      | B BOS-MULTICAST        | 10.30.10.10  |                     | En      |                  |                                | 第三日 第一 5 - 5 - 5 - 5 - 5 - 5 - 5 - 5 - 5 - 5 | Format as Table *        | P Delete ZA                                                                                                    | a a             |
| 🔅 💣 System                                                    | Bos-WAN                | 10.30.1.1    | 90/0                | Of P    | iste , B / U     | • E • A • A •                  | (F (F 2). 1/ //                              | Cell Styles *            | Sort a                                                                                                    | s Find &        |
| Device Type                                                   | LA-Local               | 10.40.10.2   | 10/0                | OF      |                  |                                | 1 1 1 1 1 1 1                                |                          | Filler -                                                                                                    | - Select -      |
| 13 Switch(6)                                                  | ID LA ROLTINGC         | 20.40.20.20  | tue(k) Path         | Cit Cit | obeard (1+)      | 1016 (9)                       | Alghment is Number is                        | Styles                   | Cells Edite                                                                                                    | 10.             |
| E LAN Switch(0)                                               | IN NEW COM             | 10.10.10     | 90/1                | 3       | A1               |                                | 🖆 'Hostname                                  |                          |                                                                                                    |                 |
| Frewal(1)                                                     | O MISN-CRS1            | 190 58 140 2 | (a)                 | 0       | A                | 8                              | C                                            | 0                        | E                                                                                                    | F-4             |
| (i) E Load Balancer(0)                                        | # MY-Office-SW         | 10.20.1.3    | vien10              | 01 1    | Hostname         | Management IP                  | Management Interface                         | Device Type              | sysObjectID                                                                                                    | Ven             |
| (a) = W(C(0)                                                  | # NY-ServerFarm-FW     | 30.20.1.2    | outside             | 01      | Restlictor       | 10.30.1.1                      | 10/0                                         | Cisco Bendar             | 13614101460                                                                                                    | Class           |
| E Call Manager(1)                                             | · INF-WAN              | 10.1.1.2     | \$0/0               | 0:      | DOSYMAN          | 10.30.1.1                      | 10/0                                         | Cisco Nouter             | 1.3.0.1.4.1.9.1.409                                                                                             | Cheo            |
| IP Phone(4)                                                   | peldros01              | 10.21.2.14   | e0                  | 01      | LA-LOCH          | 10.40.10.2                     | 10/0                                         | Cisco nouter             | 1.3.6.1.4.1.9.1.619                                                                                             | Cisco           |
| (i) Ib End System(3)                                          | SEPEOD96BC3C866        | 30.40.20.10  |                     | P 4     | LA-WAN           | 10.1.1.4                       | s0/1                                         | Cisco Router             | 1.3.6.1.4.1.9.1.209                                                                                             | Cisco           |
| III - Unclassified Device(0)                                  | EP00083F9259FD         | 30.10.12.20  |                     | P 5     | NLSN-CRS1        | 190.58.140.253                 | 100                                          | Cisco IO5 XR             | 1.3.6.1.4.1.9.1.822                                                                                             | Cisco           |
|                                                               | SEPEODESFAAAE75        | 30.30.20.20  |                     | P 6     | NY-WAN           | 10.1.1.2                       | s0/0                                         | Cisco Router             | 1.3.6.1.4.1.9.1.469                                                                                             | Cisco           |
|                                                               | SEPG00D60EF321C        | 30.20.1.20   |                     | 7       | peldnns01        | 10.21.2.14                     | e0                                           | Cisco Router             |                                                                                                    |                 |
|                                                               | ID SP-Multi-Rec        | 10.10,12.10  | ethernet s          | Ene B   | SF-NetMan        | 10.10.12.1                     | f0/0                                         | Cisco Router             | 1.3.6.1.4.1.9.1.469                                                                                             | Cisco           |
|                                                               | a province             | 10.10.12.1   | reput               | 0       | SF-WAN1          | 10.1.2.3                       | 10/0                                         | Cisco Router             | 1.3.6.1.4.1.9.1.469                                                                                             | Cisco           |
|                                                               | C SE-WANI              | 10123        | 95/0                | 01 10   | SE-WAN2          | 10252                          | s0/1                                         | Cisco Router             | 13614191469                                                                                                    | Cisco           |
|                                                               | C SF-WAR               | 10.2.5.2     | 20/1                | 01 1    | Bos Corel        | 10 30 1 2                      | 11/0/1                                       | Cisco IOS Switch         | 13614191516                                                                                                    | Cisco           |
|                                                               |                        |              |                     |         | Bos Core?        | 10 30 2 2                      | 11/0/1                                       | Cisco 105 Switch         | 13614101516                                                                                                    | Cisco           |
|                                                               |                        |              |                     |         | Bas diet filt    | 10.30.10.353                   | tajoj 1                                      | Class 105 Switch         | 13611101316                                                                                                    | Charle          |
|                                                               |                        |              |                     | 1.43    | pos-dist1.24A    | 10.30.10.252                   | MauT                                         | CISCO TOS SWITCH         | 1.3.0.1.4.1.9.1.710                                                                                             | Cisco           |
|                                                               |                        |              |                     | 1       | Bos-dist2-SW     | 10.30.10.251                   | vian1                                        | Cisco IOS Switch         | 1.3.6.1.4.1.9.1.716                                                                                             | Cisco           |
|                                                               | 21                     | 200          |                     | - 12    | NY-Office-SW     | 10.20.1.3                      | vian10                                       | Cisco IOS Switch         | 1.3.6.1.4.1.9.1.218                                                                                             | Cisco           |
|                                                               |                        |              |                     | 10      | SF-Office-SW     | 10.10.12.3                     | vian1                                        | Cisco IOS Switch         | 1.3.6.1.4.1.9.1.325                                                                                             | Cisco           |
|                                                               | Ma da To 1             | 📫 📫 Tetz     | al Pages: 1, Device | Co. 1   | BOS-MULTICAST    | 10.30.10.10                    |                                              | End System               | 1.3.6.1.4.1.311.1.1.3.1.2                                                                                       | 2 Micro         |
|                                                               |                        |              |                     | 11      | LA-MULTI-REC     | 10.40.20.20                    | Intel(R)_PRO/100_VE_Network                  | Cc End System            | 1.3.6.1.4.1.311.1.1.3.1.1                                                                                       | 1 Micro         |
|                                                               |                        |              |                     | 19      | NB-CCM           | 10.30.20.10                    |                                              | Call Manager             | 1.3.6.1.4.1.99.1.1.3.28                                                                                         | Cisco           |
|                                                               |                        |              |                     | 14      | · · · Device Rep | ort Router If Report           | Switch [f Report Other ]                     | I Report Module Re       | port VSS Report 5                                                                                               | 4               |
|                                                               |                        |              |                     | 1.00    | ade 53           |                                |                                              |                          | have been a second second second second second second second second second second second second second second s |                 |

### Layer 2 Map Improvements

- Improved performance of L2 site map for large networks
  - The Auto Link function will be disabled by default when a site has more than 200 devices. The threshold for device count can be configured to be between 100 and 1000.
  - When extending neighbors for a device with a large number of neighbors, the system will auto rank the neighbor devices based on the built-in priority: Switch > Router > Firewall > Load Balancer > End System > Others.
- Additional link detail
  - » Click the link between two devices on a Layer 2 map to view hostnames and interface names of the two endpoints

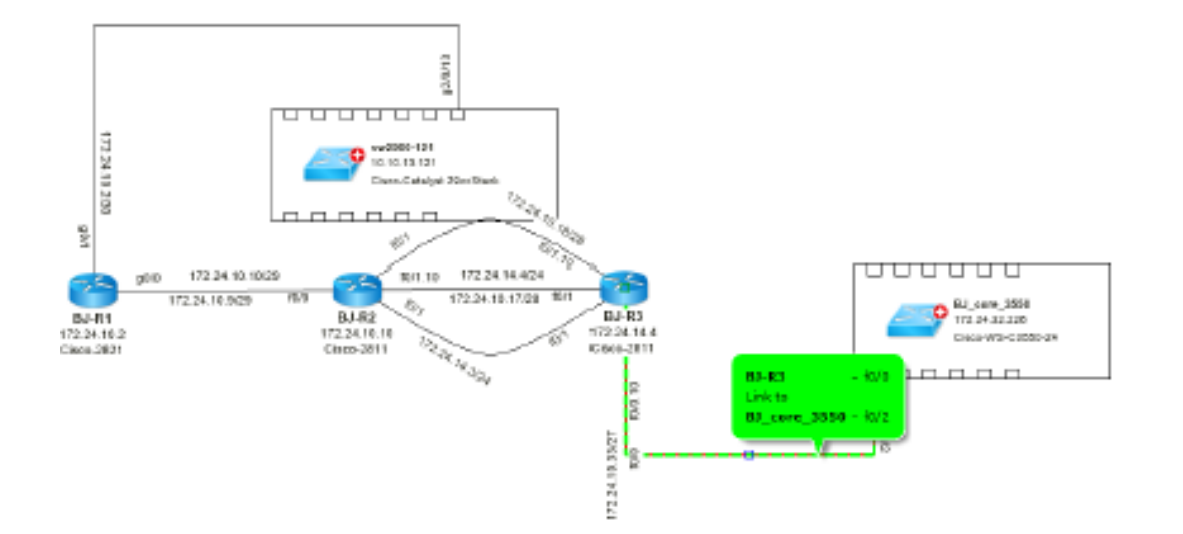

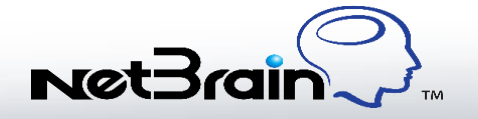

### **Virtualization Enhancements**

- Improved virtual IP support for the following device types:
  - » **F5** traffic group floating IP
  - **Check Point** cluster IP
- More efficient communication with devices
  - » Retrieve all inventory information for a device (including device, module, and interface data) in a single CLI session
- Improved support for Controller and Client device relationships

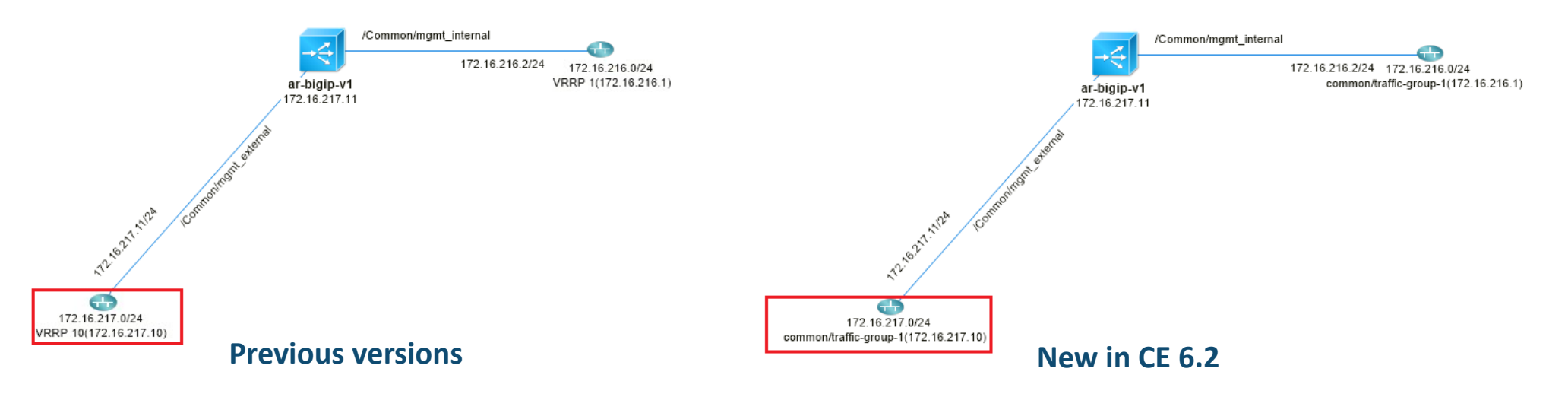

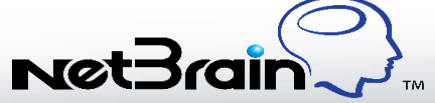

### Cisco LWAP and Aruba LWAP

- L2 topology mapping is enabled using the multi-vendor support framework
  - Prior to CE 6.2, support for Cisco LWAP was hardcoded with hostname, IP address, and interface information only, with no support for Aruba LWAP
- The following tables are supported:
  - » Cisco LWAP: CDP/ARP/MAC tables
  - » Aruba LWAP: LLDP/MAC tables

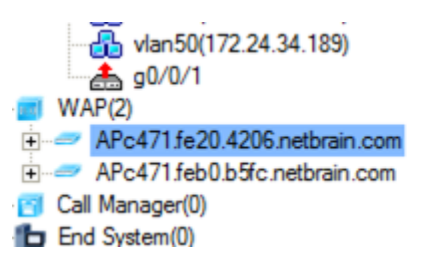

| CDP Table of APc471. | fe20.4206.netbrain.com, 1 en |                |                   |  |
|----------------------|------------------------------|----------------|-------------------|--|
| Source: ::Curren     | t Baseline 🔹 Filter:         | + 46           | Retrieve Live     |  |
| Local Interface      | Device Name                  | Interface Name | Interface Address |  |
| f0                   | BJ_Acc_SW1                   | f0/5           | 172.24.101.21     |  |

|                       | b5fc.netbrain.com, 1 entry |                | ×                   |
|-----------------------|----------------------------|----------------|---------------------|
| Source: ::Current Bas | seline • Filter:           | ・働・            | VRF - Retrieve Live |
| Interface             | IP Address                 | MAC Address    | Vendor              |
|                       | 172.24.34.111              | 286A.BA26.1847 |                     |

| MAC Table of | f APc471.feb0.b5fc.net | brain.com, 1 ent            | 'y         |              |          | × |
|--------------|------------------------|-----------------------------|------------|--------------|----------|---|
| Source:      | ::Current Baseline     | <ul> <li>Filter:</li> </ul> |            | • 🕂 • Retrie | ve Live  |   |
| VLAN         | MAC Address            | Vendor                      | Port       | IP Address   | DNS Name |   |
|              | 286A.BA26.1847         | '                           | blank_test |              |          |   |

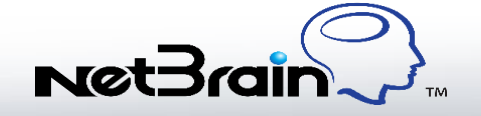

### **MPLS Cloud Improvements**

- Optimized algorithm for processing parsed route entries on CE devices for MPLS Cloud VRT
- Support for manually adding VPN names for CE devices
  - >> When calculating VRT, the system will save route entries that belong to the same VPN into one VRT

| IPLS Cloud name:    |                  |        |
|---------------------|------------------|--------|
| escription:         |                  | < v    |
| BGP AS#:            | VRF name:        | Create |
| Add CE Device       | × F              | names) |
| I CE Interface:     | te               | Add    |
| IP of PE interface: | · · ·            | Remove |
| Flag:               | Static           | Import |
| VPN:                | (case-sensitive) | Export |
| CE Device: 0        |                  |        |

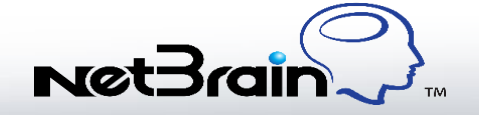

### Improved Interface Support

- VLAN In previous versions, the system could only recognize VLAN interfaces if the interface names were in the VLAN digit format, e.g. VLAN 1.
   Additional VLAN interfaces can now be recognized, for example, VLAN interfaces on the Extreme switch, which are created by the create vlan vlan\_name command. This also enables more efficient discovery of layer 2 topology.
- **Tunnel** In previous versions, the system could only recognize tunnel interfaces if the names were in the tunnel digit format, e.g. tunnel 1. Additional tunnel interfaces can now be recognized, such as, the GRE Tunnel interfaces on the Fortinet Firewall. This also improves the display of the connections between Fortinet Firewall GRE Tunnel interfaces on a Layer 3 map.
- **Port Channel** In previous versions, the system could only recognize the port channel interfaces if the names were in the port-channel digit format, e.g. port-channel 1. Additional port channel interface can now be recognized, such as, Eth-Trunk interface on Huawei Switch. This also improves the display of the port channel and its child ports on a Layer 2 map.

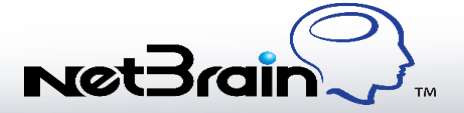

# System Administration & Discovery Improved vendor support and user management

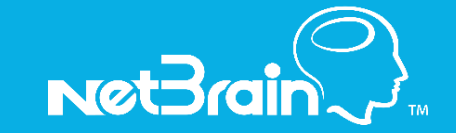

### Import Config/CLI Commands

You can import CLI outputs, configuration files and putty logs to:

- ✓ Map devices, and view layer 2/3 topology, device/link properties
- ✓ Parse and split multiple show commands from one command file, e.g. Cisco <show tech> command.

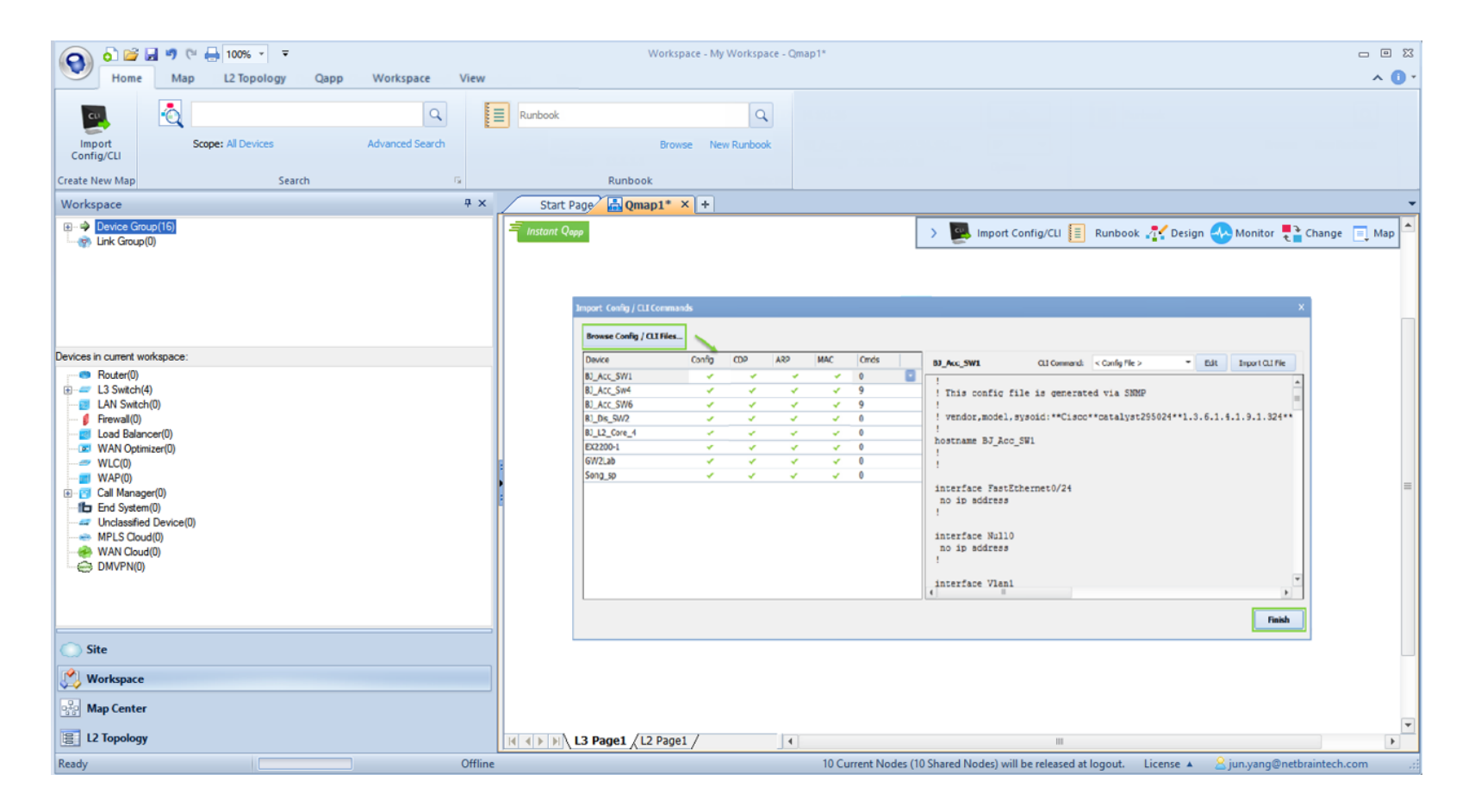

### **CE License Management**

CE License Management is centralized in the server end with flexible licensing options for User and Node Licenses.

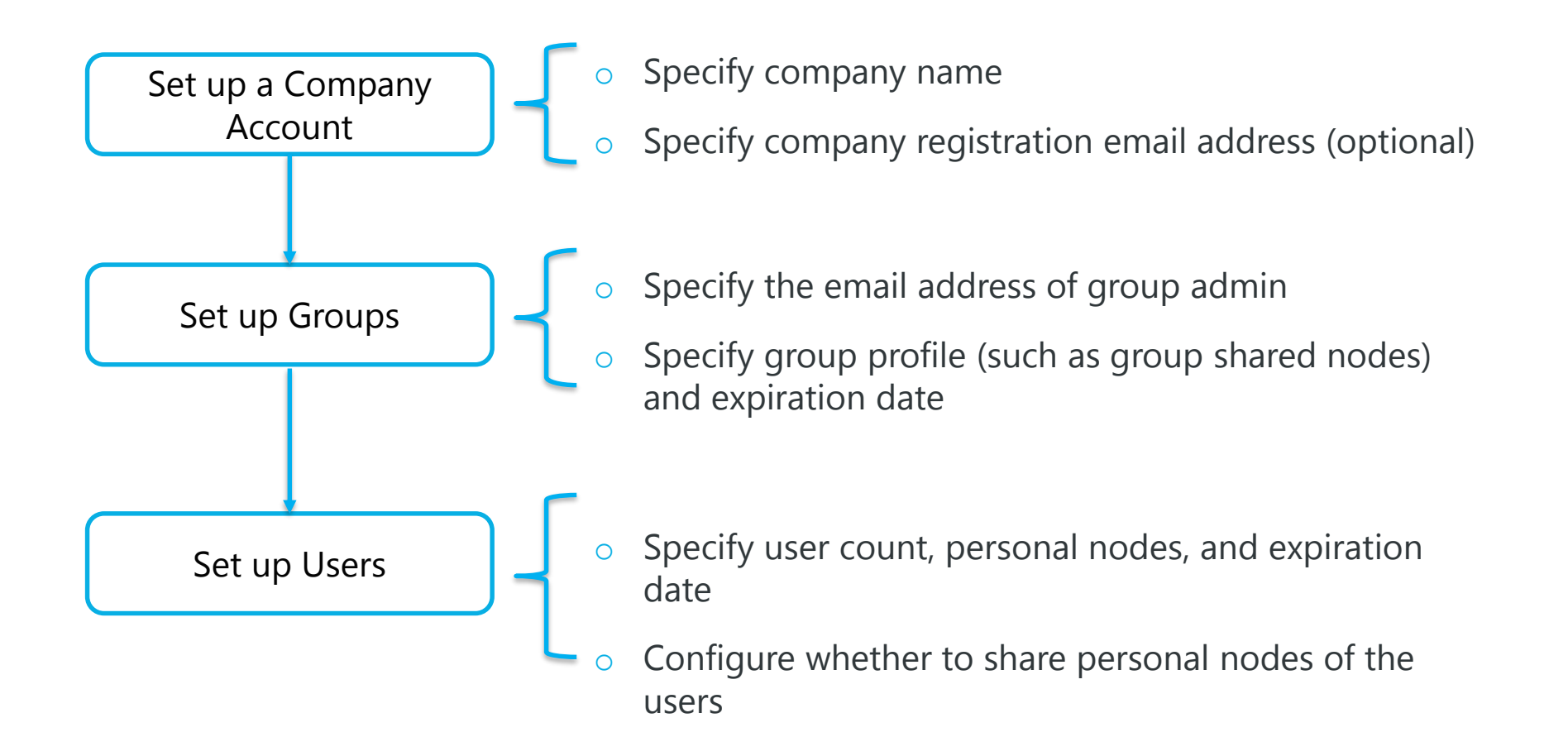

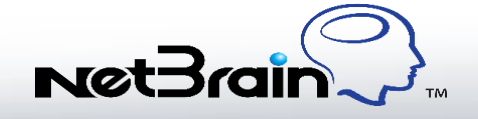

### Node Sharing Mechanism

The node sharing mechanism makes node management more flexible for collaborative use:

- Group admin can configure whether to share users' personal nodes and add them into the Personal Shared Pool.
- Users can reserve nodes from the Personal Shared Pool or Group Shared Pool (included in group license). Nodes can be released manually one at a time, or when you log out of the Workstation or on a specified expiration date based on your settings.

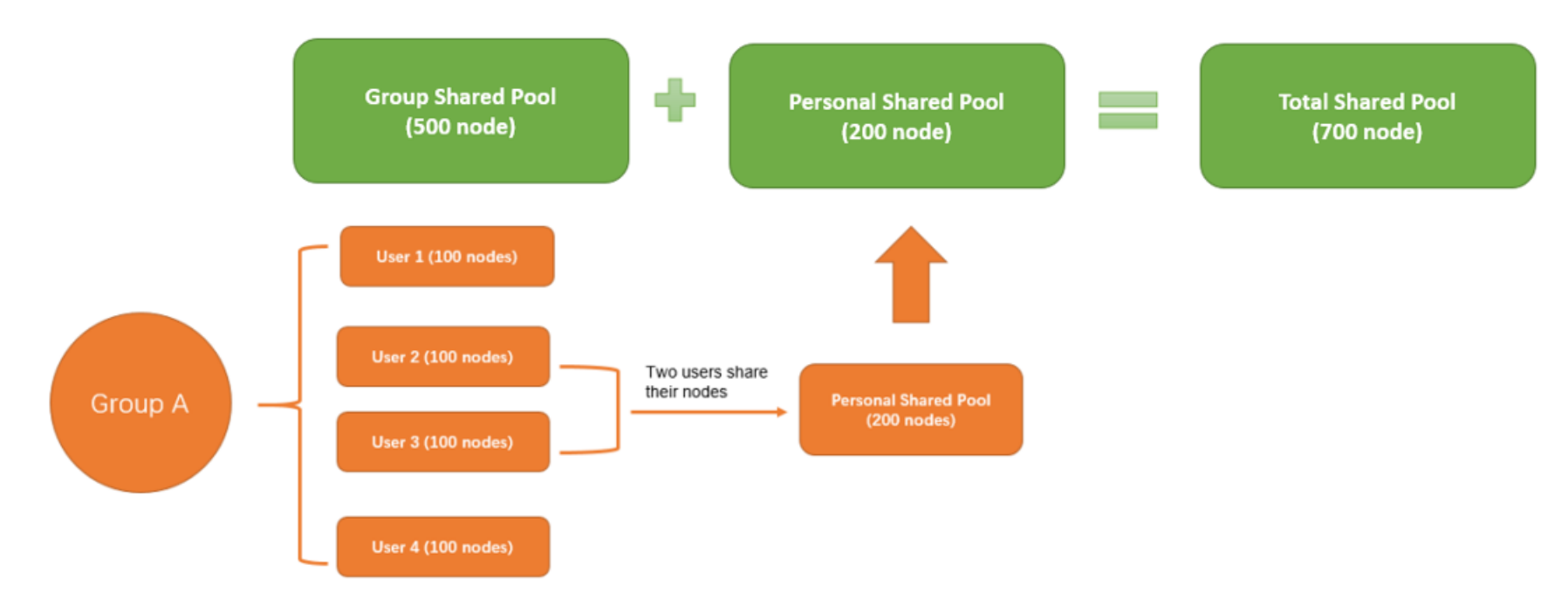

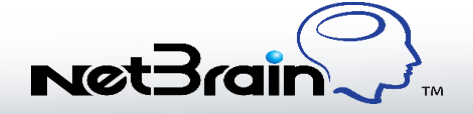

### Multi-Vendor Support – Newly Supported Vendors

| Device Type                    | Support Tier |
|--------------------------------|--------------|
| Adva Optical Switch            | 2            |
| Avaya Secure Router            | 2            |
| Avaya VSP                      | 2            |
| Bluecoat                       | 2            |
| Calix B-Series                 | 2            |
| Calix E-Series                 | 2            |
| Cisco Meraki Cloud Controller  | 2            |
| Cisco UCS Fabric Interconnects | 2            |
| GigaVUE-OS                     | 2            |
| IBM Switch                     | 2            |
| Redback Router                 | 2            |
| Tellabs Router                 | 2            |
| T-Marc 300 Series              | 1            |

#### Key - Support Tiers for Multi-Vendor Support

#### **Tier 1 Support**

 Monitoring: NetBrain is able to send SNMP requests for device monitoring.

#### **Tier 2 Support**

- L3/L2 topology: NetBrain is able to build L3 topology from device configurations and/or L2 topology from the Layer 2 data.
- Live data retrieval and analysis: NetBrain is able to automatically telnet or SSH to the device and retrieve live data (configuration, route table, MAC table, ARP table and NDP table).

#### **Tier 3 Support**

- Design reader: NetBrain is able to parse all configurations and display them in the tip window and design reader pane.
- Special vendor features such as IP SLA, NetFlow and virtualization.

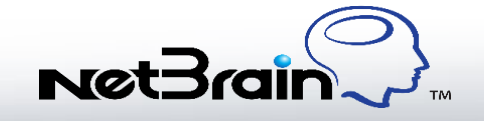

### Enhanced Multi-Vendor Support

- Enhanced support for VLAN and Port-Channel on F5 Load Balancers
  - » VLAN and Port-Channel topology can be displayed on a map more accurately
- 5 additional device types are supported in CE 6.2 for remote access via ping and traceroute

| Device Type          |
|----------------------|
| Cisco Router         |
| Cisco IOS Switch     |
| Cisco IOS XR         |
| Cisco Nexus Switch   |
| Juniper EX Switch    |
| Juniper Router       |
| Juniper SRX Firewall |

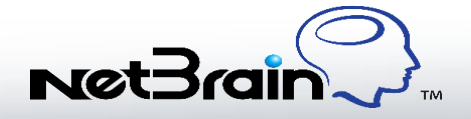

### **API Integration**

Data can be read from third-party API servers, parsed and analyzed with Qapps, and displayed on a Dynamic Map.

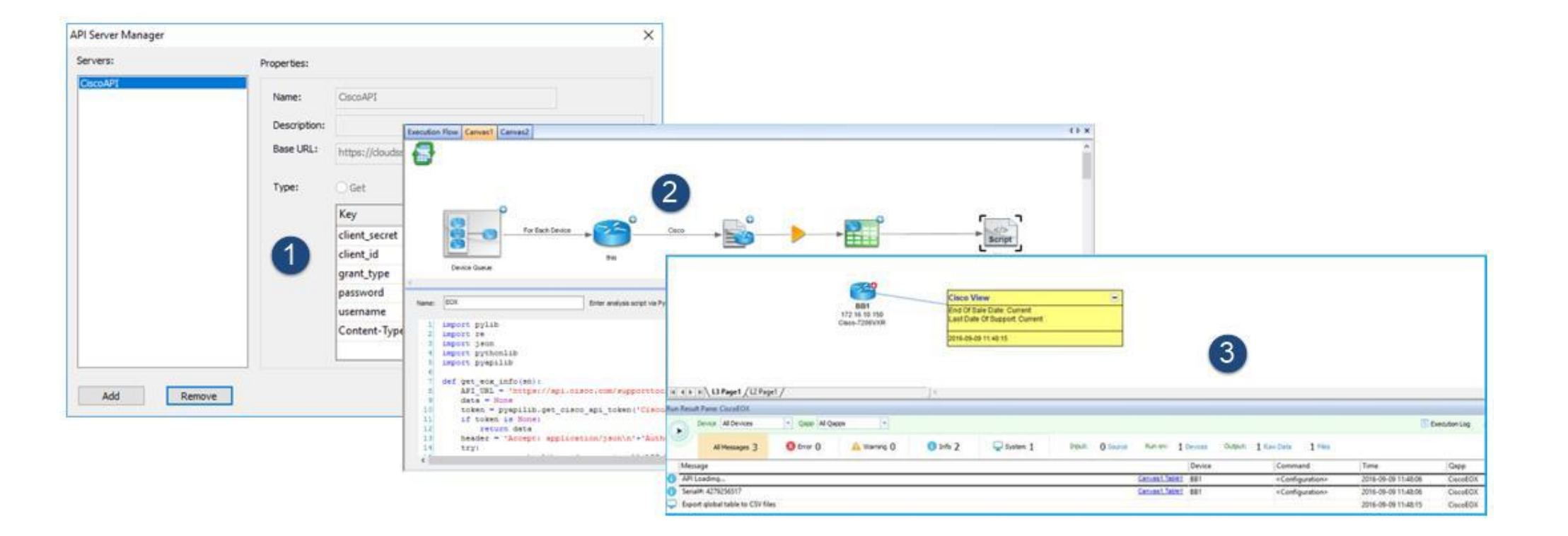

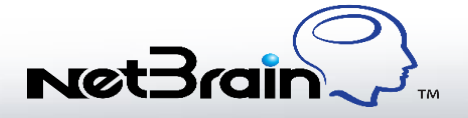

### Group Admin Management

Group Admin can manage user accounts and nodes for individual groups.

- Assign or change email addresses for user accounts
- Enable or disable personal nodes sharing
- Authorize users as Group Admin
- Renew subscription for expired licenses or more nodes

|                                                                                                    |                        |       |        |                   | 용 Groups 때 또                 | Contact Us 은 Profile                                    | ⑦ Help                 | Log Out              | :Brain 📿  |
|----------------------------------------------------------------------------------------------------|------------------------|-------|--------|-------------------|------------------------------|---------------------------------------------------------|------------------------|----------------------|-----------|
| US       EURO       Asia         Group ID: 4656160327514101547       Expiration Date(UTC) of Group Node Pool: 8/1/2018         Shared Node Pool: 700 (500 from Group Shared Pool, 200 from Personal Shared Pool)       Contact NetBrain Renewal Team |                        |       |        |                   |                              |                                                         |                        |                      |           |
| User List                                                                                                    |                        |       |        |                   |                              |                                                         | Search Email.          | Q                    | 🗯 Refresh |
| No.                                                                                                    | User Email             | Admin | Person | al Node<br>Shared | Reserved No<br>Reserved Node | de from Shared Node Pool<br>Reservation Expires on(UTC) | Workstation<br>Version | Expiration Date(UTC) |           |
| 1                                                                                                    | support-1@netbrain.com |       | 100    | ~                 |                              | -                                                       | 6.2.0.0                | 08/01/2018           |           |
| 2                                                                                                    | Assign                 |       | 100    | ~                 |                              |                                                         | 6.2.0.0                | 08/01/2018           |           |

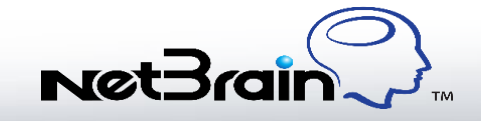

### Auto Update

- CE6.2 Workstation can automatically check for updates, making the upgrade process easier and more convenient, especially for patch updates and minor releases.
- You can also check for the lasted version of Workstation and upgrade with one-click.

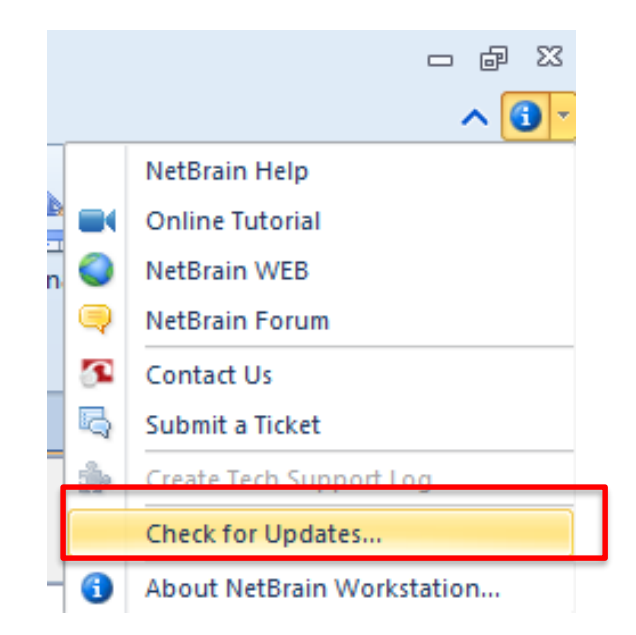

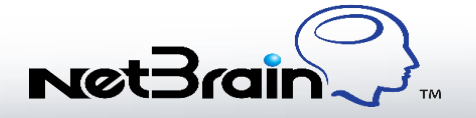

### System Compatibility

The following data types from Consultant Edition 6.0a are not compatible in the release version.

- Layer 2 topology data (including Switch Groups, One-IP table and Global Switch Connectivity Table)
- Customized entries in Device Type table, Device Driver table, and Vendor Model table
- The settings in map update (including the schedule of map update)
- The settings in LAN discovery
- Customized CLI command templates
- Customized documentation templates
- o Customized device icons
- Device NAT tables

# Other Enhancements

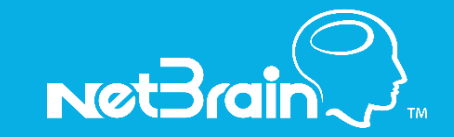

### **User Interface Enhancements**

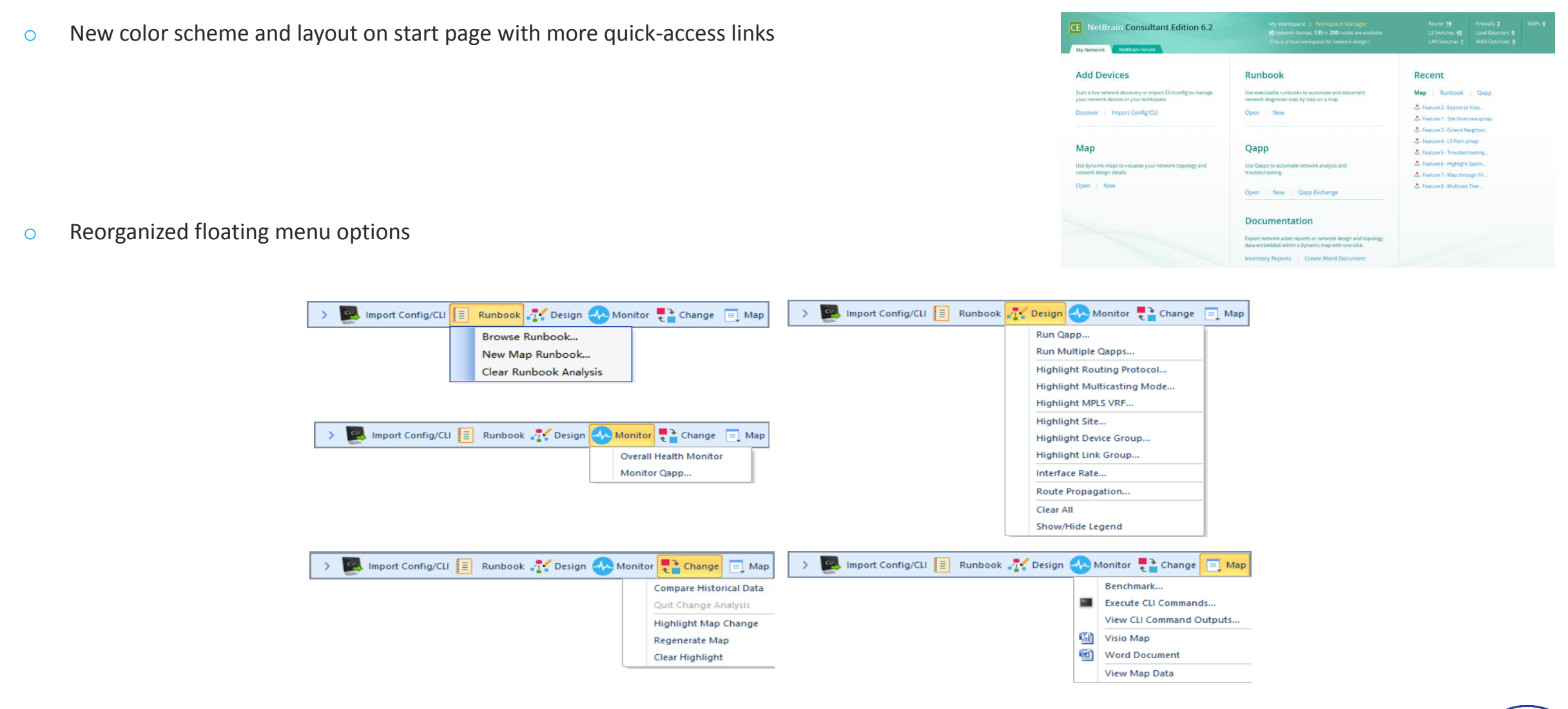

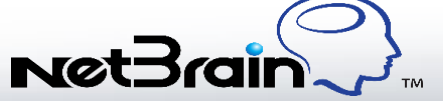

### **Controller and Client Relationships**

- New **Device Role** property records the Controller/Client discovery relationship e.g. Cisco WLC is displayed as Controller when it is used as a seed to discover Cisco LWAP which displays as Client.
- Supported for the following device type pairs:
  - » Cisco WLC/Cisco LWAP
  - » Aruba WLC/Aruba LWAP
  - » Juniper EX Switch/Juniper Qfabric Node
  - » Cisco ASA Firewall Multi Context

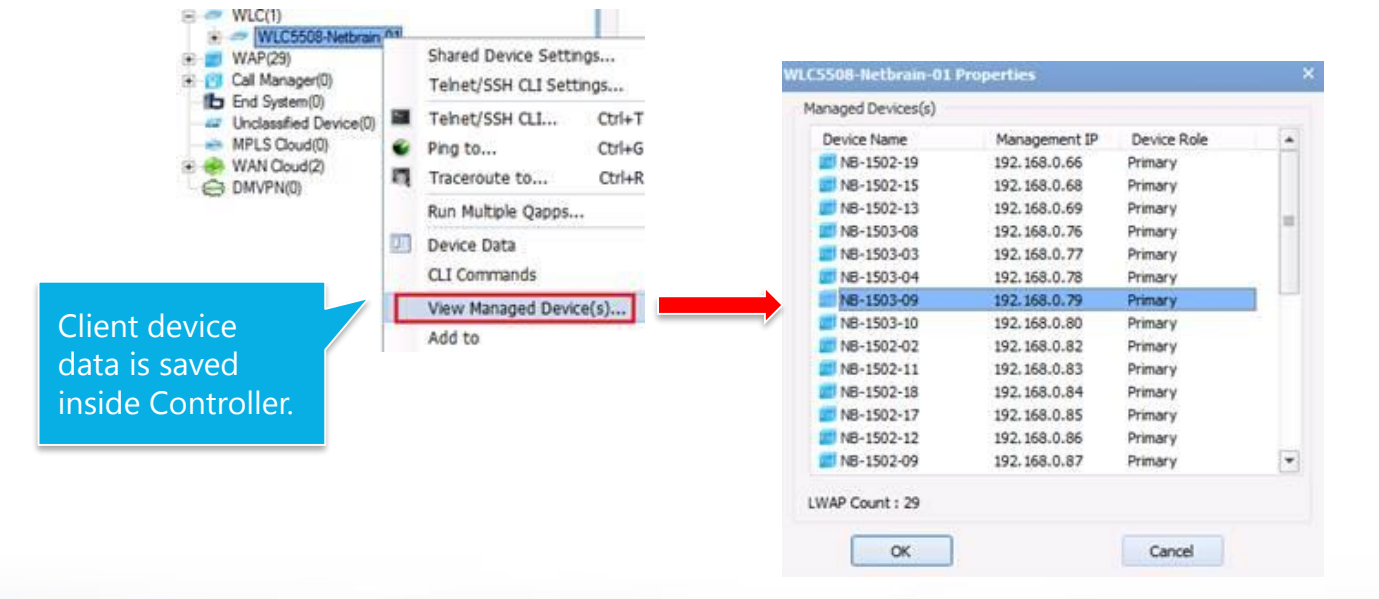

| asic Device Information | WLC5508-Netbrain-01                                                                                                    |  |  |  |  |  |
|-------------------------|----------------------------------------------------------------------------------------------------|--|--|--|--|--|
| ostname                 | WLC5508-Netbrain-01                                                                                                    |  |  |  |  |  |
|                         | WLC5508-Netbrain-01                                                                                                    |  |  |  |  |  |
| anagement IP            | 150.1.1.11                                                                                                    |  |  |  |  |  |
| anagement Interface     |                                                                                                    |  |  |  |  |  |
| evice Type              | Cisco WLC                                                                                                    |  |  |  |  |  |
| iver                    | Cisco WLC                                                                                                    |  |  |  |  |  |
| sObjectID               | 1.3.6.1.4.1.14179.1.1.4.3                                                                                                    |  |  |  |  |  |
| endor                   | Cisco                                                                                                    |  |  |  |  |  |
| odel                    | 4400s                                                                                                    |  |  |  |  |  |
| ftware Version          |                                                                                                    |  |  |  |  |  |
| erial Number            |                                                                                                    |  |  |  |  |  |
| set Tag                 |                                                                                                    |  |  |  |  |  |
| evice Role              | Controller                                                                                                    |  |  |  |  |  |
| vstem Memory            |                                                                                                    |  |  |  |  |  |
| cation                  |                                                                                                    |  |  |  |  |  |
| ontact                  |                                                                                                    |  |  |  |  |  |
| Site                    | My Network\                                                                                                    |  |  |  |  |  |
| erarchy Layer           | Not set                                                                                                    |  |  |  |  |  |
| escription              |                                                                                                    |  |  |  |  |  |
|                         | evice Type<br>iver<br>sObjectID<br>ndor<br>odel<br>ftware Version<br>rial Number<br>set Tag<br>evice Role<br>stem Memory<br>cation<br>ontact<br>Site<br>erarchy Layer<br>escription<br>Retriev |  |  |  |  |  |

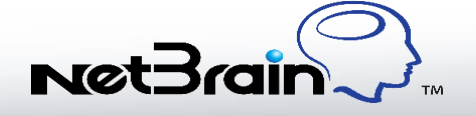

### Miscellaneous

- Lock device settings in Shared Device Settings to protect management IPs and access credentials from being changed during live access processes.
- Customize access credentials and lock device settings when tuning live access.
- Reset Workstation password.

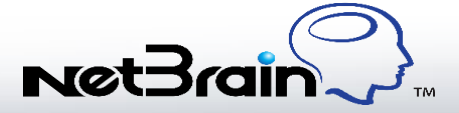

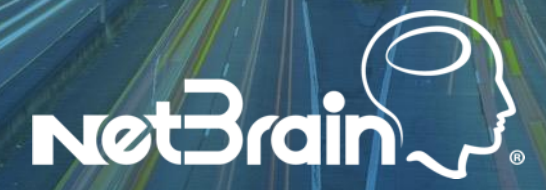

NetBrain Technologies 15 Network Drive Burlington, MA 01803 #1 800 605 7964 info@netbraintech.com www.netbraintech.com

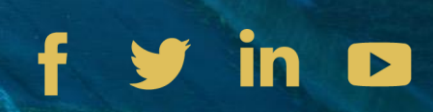